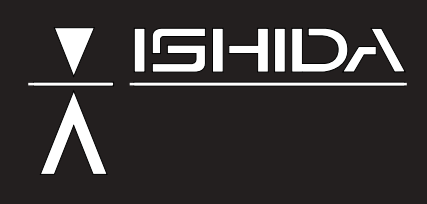

# Retail Scale BC-3000 SERVICE MANUAL

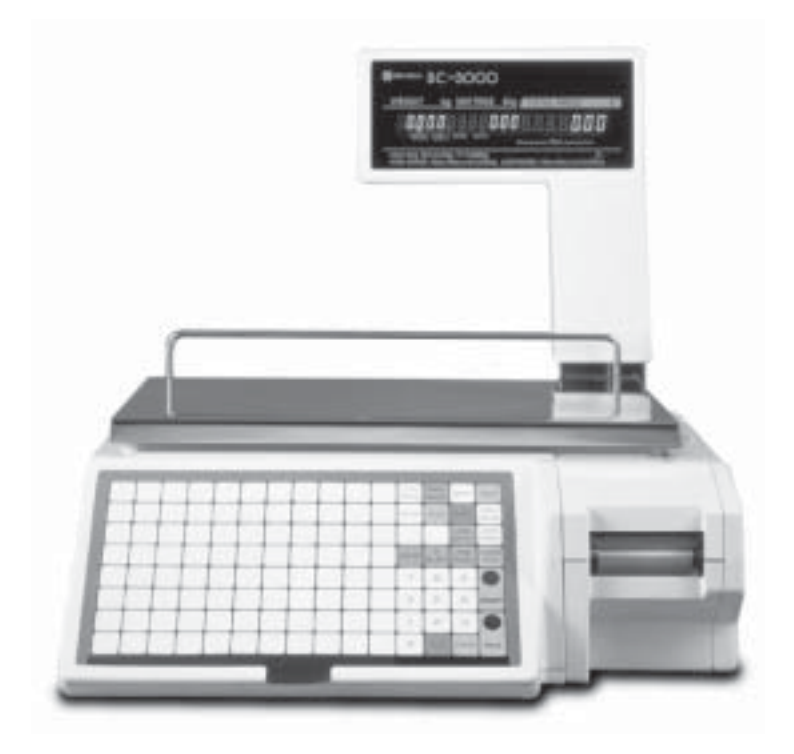

ISHIDA CO., LTD.

# **Contents**

### **HARDWARE SECTION**

| 1. | INTF |                                    | 1-1 |
|----|------|------------------------------------|-----|
|    | 1.1  | Main Components                    | 1-1 |
|    | 1.2  | Characteristics                    | 1-2 |
| _  |      |                                    |     |
| 2. | SET  | UP                                 | 2-1 |
|    | 2.1  | Parts Check                        | 2-1 |
|    | 2.2  | Installation Site Check            | 2-1 |
|    | 2.3  | Assembly                           | 2-1 |
|    | 2.4  | Set Up Sequence                    | 2-2 |
| 3. | PAR  | TS DISASSEMBLY & REPLACEMENT       | 3-1 |
| •  | 3.1  | Disassembly View and Part Names    | 3-1 |
|    | 3.2  | Upper Cover Removal                | 3-3 |
|    | 33   | Circuit Board Replacement          | 3-6 |
|    | 34   | Display   Init Replacement         | 3-7 |
|    | 35   | Load Cell Replacement              | 3-8 |
|    | 0.0  |                                    | 5-0 |
| 4. | ELE  | CTRONIC CONFIGURATIONS             | 4-1 |
|    | 4.1  | Connector Configuration            | 4-1 |
|    | 4.2  | Power Unit                         | 4-2 |
|    | 4.3  | Main Board (P-864)                 | 4-3 |
|    | 4.4  | A/D Board (P-830)                  | 4-5 |
|    | 4.5  | Keyboard                           | 4-5 |
|    | 4.6  | Display Unit (P-856)               | 4-6 |
|    | 4.7  | DC/DC Converter                    | 4-7 |
|    | 48   | Connector Bracket                  | 4-7 |
|    | 4.9  | Label Sensor                       | 4-8 |
|    |      |                                    |     |
| 5. | THE  | RMAL HEAD                          | 5-1 |
|    | 5.1  | Overview                           | 5-1 |
|    | 5.2  | Specifications                     | 5-1 |
|    | 5.3  | Thermal Head Adjustment            | 5-2 |
|    | 5.4  | Thermal Head Cleaning              | 5-3 |
|    | 5.5  | Other Adjustments (Label sensor)   | 5-3 |
| 6  | тро  |                                    | 6 1 |
| υ. | 6 1  | Deriodia Darte Deplacement (MTRE*) | 6 1 |
|    | 0.1  | Molfunction Troubloobacting Chart  | 6 0 |
|    | 0.2  |                                    | 0-2 |
|    | 0.3  | Error Messages                     | 6-3 |

## **SOFTWARE SECTION**

| S1.       | OUTLINE OF SOFTWARE                                                                                                    | <b>S1-1</b><br>. S1-1                                                                                          |
|-----------|----------------------------------------------------------------------------------------------------|----------------------------------------------------------------------------------------------------|
| S2.       | PRINT FORMAT MODIFICATION         S2.1 Print Format Overview         S2.2 Label Format Modification Range         S2.3 Format Modification Method                                                                                                    | <b>S2-1</b><br>. S2-1<br>. S2-1<br>. S2-1                                                                      |
| S3.       | DISPLAY MODULE                                                                                                    | <b>S3-1</b><br>. S3-1<br>. S3-1                                                                                |
| S4.       | SETTING MODE         S4.1 Menu Schematic         S4.2 Setting Procedures         1. Label Format (b01)         2. Bar Code (b02)         3. Code (b03)         4. Initial Data Setting (b04)         5. PLU File (b08)         6. Registration Select (b11)         7. Total Mode Select (b12)         8. Password (b13)         9. Default PLU (b14) | <b>S4-1</b><br>.S4-3<br>.S4-3<br>.S4-4<br>.S4-4<br>.S4-5<br>.S4-6<br>.S4-7<br>.S4-7<br>.S4-8<br>.S4-8<br>.S4-8 |
| S5.       | TEST MODES5.1 Menu SchematicS5.2 Test Mode Procedures1. Hardware Test (C01) (Calibration)2. RAM Clear (C02)3. Thermal Head (C03)4. Sensor Check (C04)5. Memory Check (C05)6. ROM Switch Number Select (C06)7. Label Format (C07)8. Sales Mode (C08)10. Preset Function Key (C10)99. Data Send/Load (C99)                                              | <b>S5-1</b><br>.S5-2<br>.S5-2<br>.S5-6<br>.S5-7<br>.S5-8<br>.S5-9<br>.S5-9<br>S5-10<br>S5-11<br>S5-12<br>S5-13 |
| S6.       | IF-21FD ERRORS                                                                                                    | S6-1                                                                                                    |
| A1.       | DC/DC Converter Schematic Diagram Appen                                                                                                    | dix-1                                                                                                    |
| AZ.       | P-804A Circuit Diagram                                                                                                    | aix 5                                                                                                    |
| АЗ.<br>Л/ | Korean Language Firmware                                                                                                    | div-7                                                                                                    |
| Α4.<br>Δ5 | Chinese/Jananese Janguage Firmware                                                                                                    |                                                                                                    |
| Δ6        | Label Format Worksheets                                                                                                    | ix-11                                                                                                    |
| A7.       | Dual Weight Range Notice                                                                                                    | ix-19                                                                                                    |

# HARDWARE SECTION

# INTRODUCTION

1

# 1.1 MAIN COMPONENTS

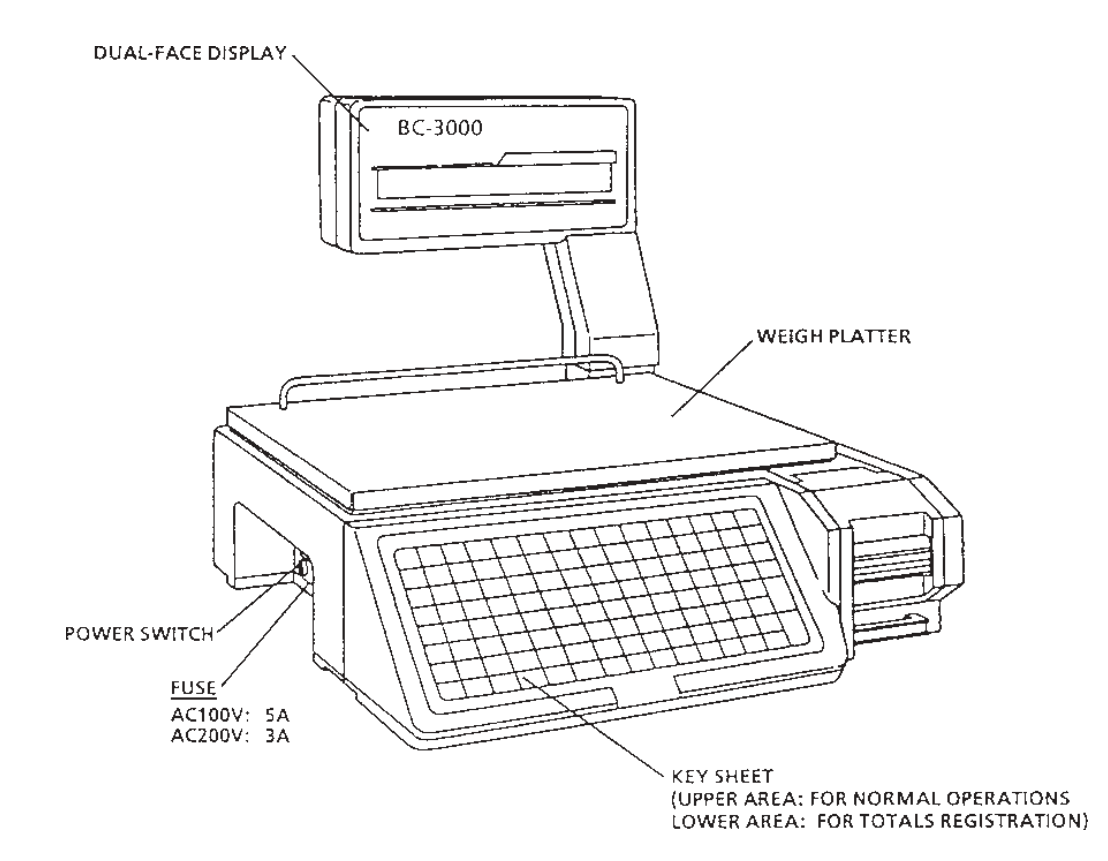

# **1.2 CHARACTERISTICS**

### ■ 16-Bit microprocessor

The BC-3000 scale is equipped with a 16-bit microprocessor unit (V-40) which enables processing of large quantities of data.

### ■ E<sup>2</sup>ROM

The use of E<sup>2</sup>ROM ensures that important data is not lost.

### ■ Resistance value and printing density settable via key entry

The thermal head resistance value as well as printing density can be set by key entry.

### Settable sales mode

For supermarket specifications, there are operator and non-operator selections.

### **Differences from the AC-2000**

- Data transmission to the IF-21FD is via I<sup>2</sup>NET (9P) instead of RS-232C used by the AC-2000.
- An inspection mode has been added. Verification can be made during totaling.

### **Mode Key Function**

Enter the pass code (4 digits), then press MODE to change modes. If MODE is pressed without entering a pass code, then normal operation mode is returned.

| Pass Code | Mode         |
|-----------|--------------|
| 9000      | Registration |
| 8000      | Totals       |
| 7000      | Subtraction  |
| 6000*     | Setting      |
| 5000*     | Checking     |

\*Fixed

# 2 SET UP

# 2.1 PARTS CHECK

Open the shipping carton and confirm the following:

- No parts are missing.
- No parts are damaged.

# 2.2 INSTALLATION SITE CHECK

Check that the installation site conforms to the following conditions:

- Site is stable and level.
- Scale will not be exposed to water or other liquids.
- Scale will not be exposed to direct sunlight for long periods.
- Scale will not be exposed to wind or strong vibration.
- Installation site should be sufficiently spacious.
- Dedicated, grounded circuit is available.

# 2.3 ASSEMBLY

Assemble the display components as follows:

- 1. Thread the display connector cable through the display pole.
- 2. Attach display pole to the plastic display housing with 2 screws (M4).
- 3. Connect cables.
- 4. Attach the display to the main body with 2 screws (M4).
- 5. Cover the screws with the plastic screw caps.

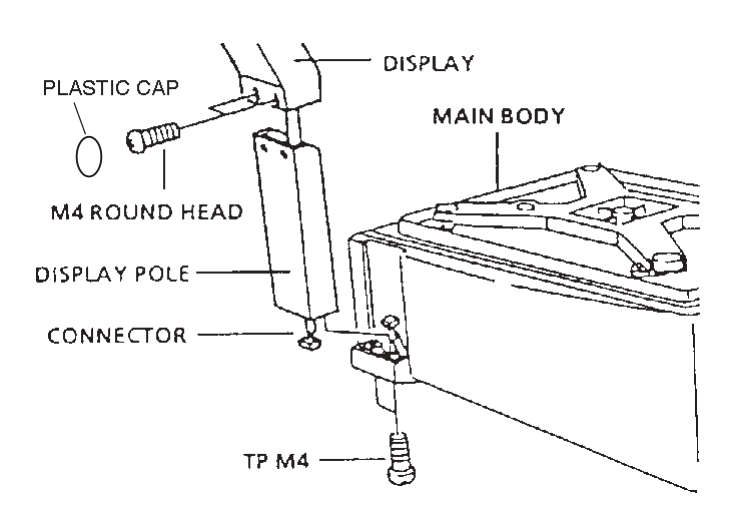

# 2.4 SET UP SEQUENCE

### 1. Perform RAM clear sequence.

Insert the power plug into an outlet. Referring to Chapter S5 (Test Mode 2: RAM Clear), initialize all the RAM data.

2. Set print format, label length and sales mode according to user's specifications.

Service manual reference sections:

- Print format setting : Chapter S5 (Test Mode7: Label Format)
- Label length setting : Chapter S4 (Setting Mode 1: Label Format)
- Sales mode setting : Chapter S5 (Test Mode 8: Sales Mode)

### 3. Register date and time.

Referring to the programming manual, enter the date and time.

### 4. Register PLU.

Referring to the programming manual, enter PLU data registration in Registration mode.

### 5. Perform print test.

Load a roll of labels or receipts, and confirm that printing is correct. Refer to Chapter S5 (Test Mode 3: Thermal Head).

### 6. Perform totals clear.

Refer to the operation manual.

### 7. Back up data.

Back up the registration data on a floppy disk. Refer to Chapter S5 (Test Mode 99: Data Transmission.)

# **3 PARTS DISASSEMBLY & REPLACEMENT**

This chapter explains the procedures for disassembling and replacing the main components. Please be careful not to drop or strongly impact fragile parts such as the display unit and circuit boards. Also, before disassembly, be sure to turn off the power switch and unplug the power cord.

## 3.1 DISASSEMBLY VIEW AND PART NAMES

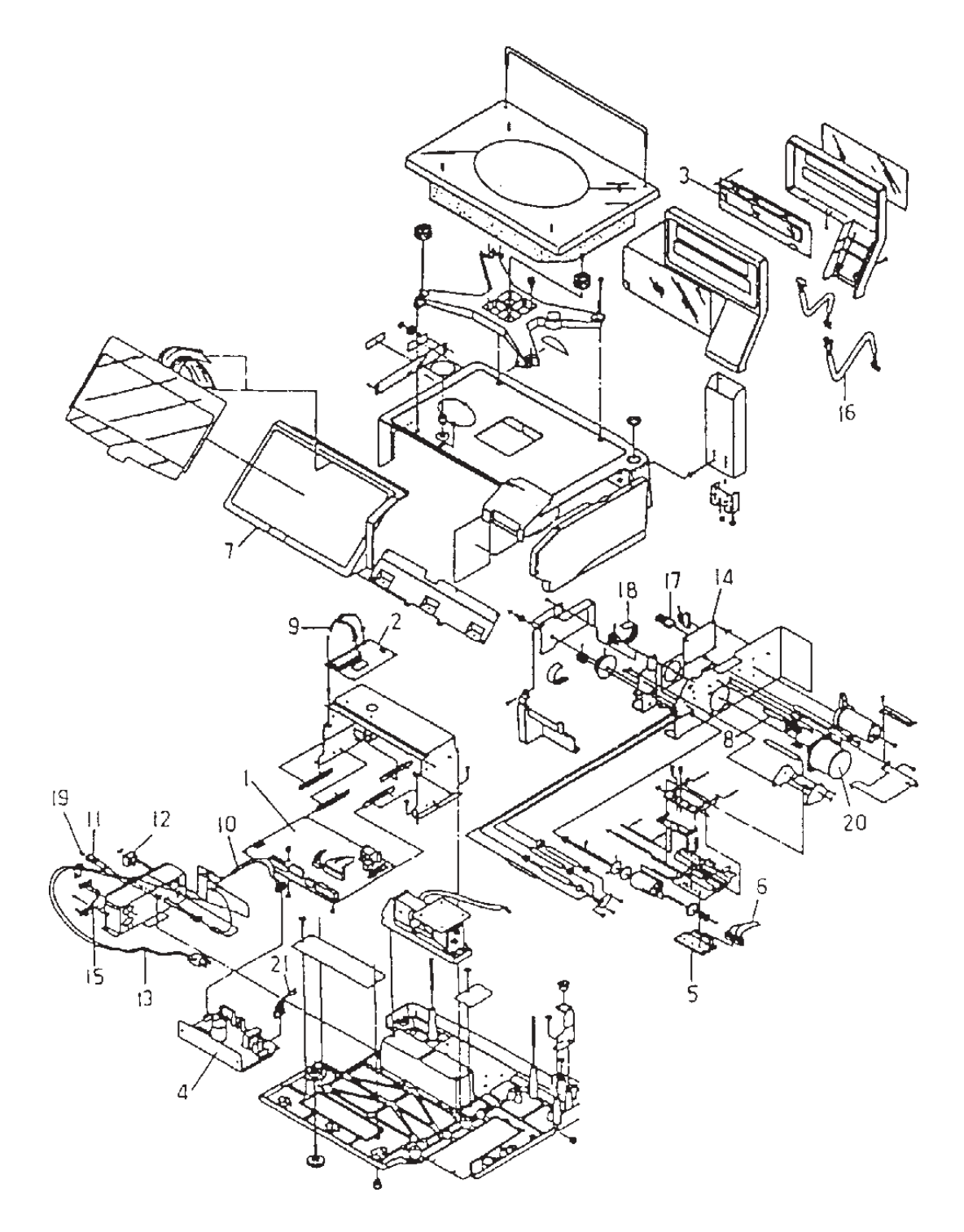

| Part No.                           | Part Name                 |  |
|------------------------------------|---------------------------|--|
| 1*                                 | PWB: P-864: CPU           |  |
| 2                                  | PWB: P-830: A/D           |  |
| 3                                  | PWB: P-865: Display       |  |
| 4*                                 | Power Supply: Switching   |  |
| 5                                  | Thermal head              |  |
| 6                                  | Harness: S2: Thermal head |  |
| 7                                  | Panel: Keyboard           |  |
| 8                                  | Label Sensor: AS          |  |
| 9                                  | Harness: C3: Scale        |  |
| 10 Harness: C3: Power              |                           |  |
| 11 Fuse: AS                        |                           |  |
| 12 Switch: Seesaw                  |                           |  |
| 13* Harness: C3: Power cord        |                           |  |
| 14 Power Supply: DC/DC             |                           |  |
| 15 Harness: C3: I <sup>2</sup> NET |                           |  |
| 16                                 | Harness: C2: Display 1    |  |
| 17                                 | Harness: S2: DC/DC1       |  |
| 18                                 | Timing Belt: XL (124 x L) |  |
| 19*                                | Fuse: Glass tube          |  |
| 20                                 | Motor: AS: Stepping       |  |
| 21 Harness: S3: Power              |                           |  |

### Part Name Key

\* These parts vary with country. (Only the software of PWB: P-864 varies; the board itself is common to all countries.)

**Note:** Only the main parts are listed here. For a complete listing of parts and their corresponding parts numbers, refer to the BC-3000 parts list.

# 3.2 UPPER COVER REMOVAL

### 1. Remove the weigh platter.

- Place the scale on a level surface. Rotate the adjustment feet to level the scale if necessary.
- 2) Unplug the power plug from its outlet.
- 3) Lift off the weigh platter, keeping it horizontal.

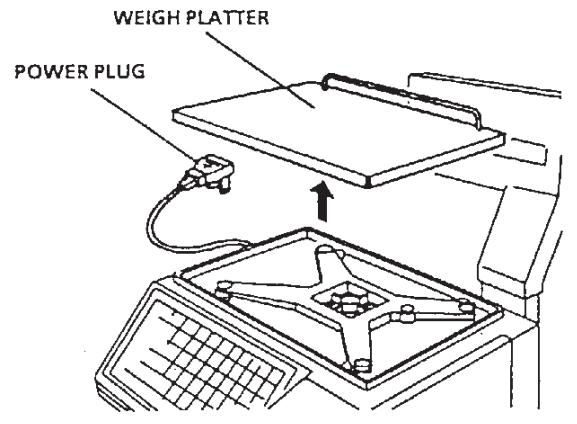

**Note:** When replacing the weigh platter, align the platter pins with the rubber inserts on the platter base.

### 2. Remove the platter base.

Remove the four attachment screws, then lift off the platter base.

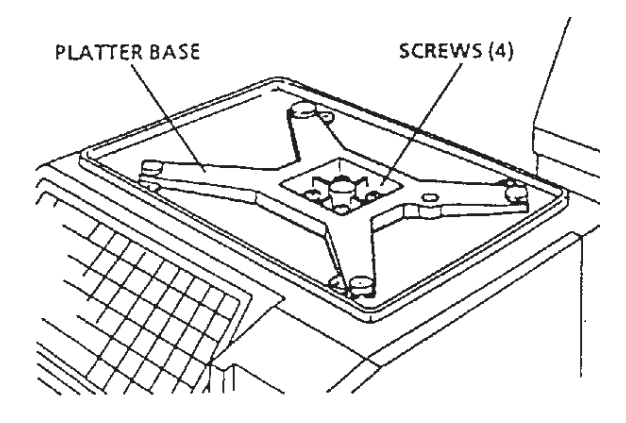

**Note:** After replacing the platter base, perform four corner adjustment (Refer to Section 5.5).

### 3. Remove display unit.

- 1) Remove the two screws (M4) that secure the display pole to the main body.
- 2) Carefully lift up the display unit and disconnect connector A.
- Remove the two screws (M4) which secure the plastic display housing to the display pole.

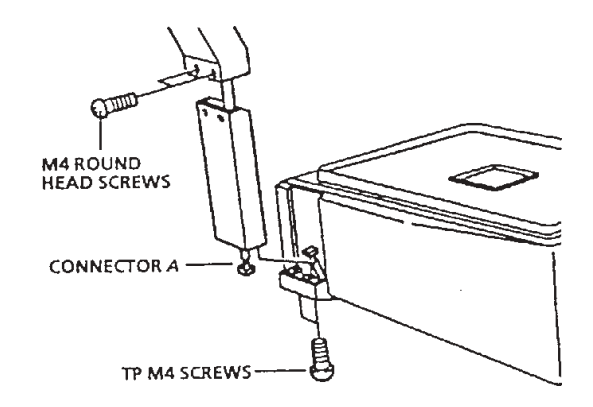

### CAUTION! -

In order to avoid damage to fragile components, be careful not to drop or strongly impact them.

### 4. Remove the operation keyboard panel.

- 1) Cut the base seal wire.
- 2) Remove base seal wire screw B.
- 3) Remove both screws C.

**Note:** The base seal wire is only used for countries requiring a base seal. For other specifications, remove only screws B & C.

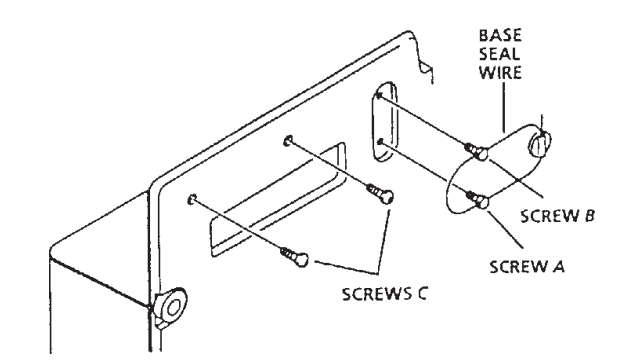

### CAUTION! -

After the base seal wire is cut, it is necessary to have the scale re-inspected and the seal replaced. Never cut the base seal unless required.

### 5. Remove the upper case.

- 1) Lower the side panel in the direction of the arrow.
- 2) Cut the seal wire, and remove the seal wire screws.
- Remove the four screws which secure the upper case, then carefully lift the cover off the main body.

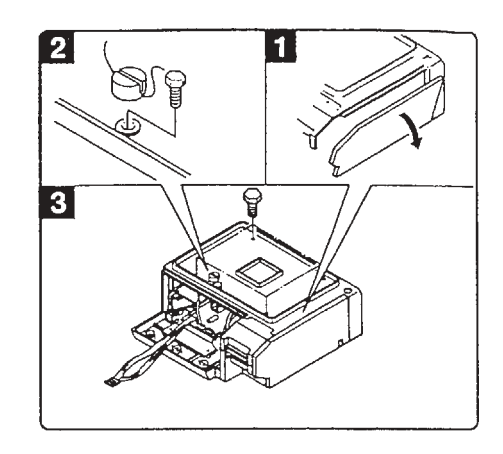

### CAUTION! -

After the base seal wire has been cut, it is necessary to have the scale re-inspected and the seal replaced. Never cut the base seal unless required.

# 3.3 CIRCUIT BOARD REPLACEMENT

### 1. Remove the power unit.

- Remove the two attachment screws from the power unit located in the lower part of the scale.
- 2) Remove connectors A & B.

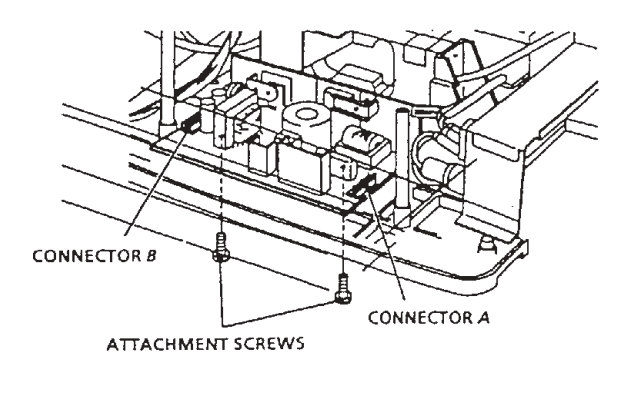

### 2. Remove the main board.

- 1) Remove the attachment screw from the main board.
- 2) Slide the main board toward you, and remove connectors 3~8.

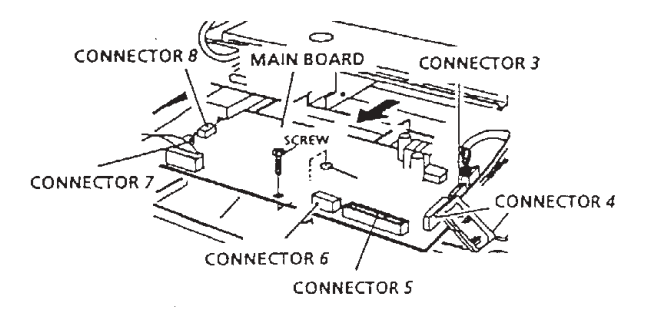

### 3. Remove the keyboard.

- 1) Remove connectors 9 and 10 located on the main board beside the keyboard.
- 2) Peel off the keyboard starting from the corner.

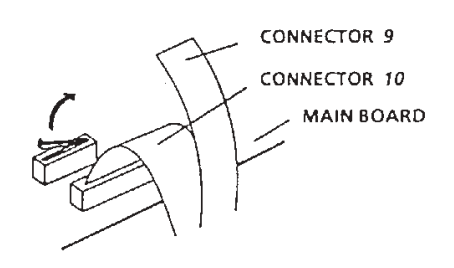

### CAUTION! -

*If the keyboard is removed even once, it becomes unusable. Never remove unless necessary.* 

### 4. Remove the A/D board.

Remove the A/D board referring to the procedures described in Load Cell Replacement section of this manual (Section 3.5).

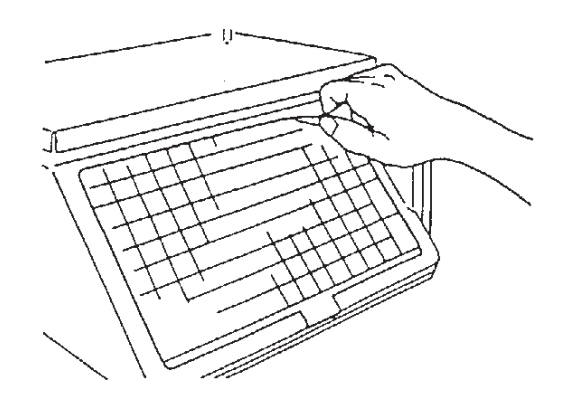

# 3.4 DISPLAY UNIT REPLACEMENT

### Replace display unit.

- 1) Carefully remove the cover.
- 2) Remove the four screws which secure the display unit.

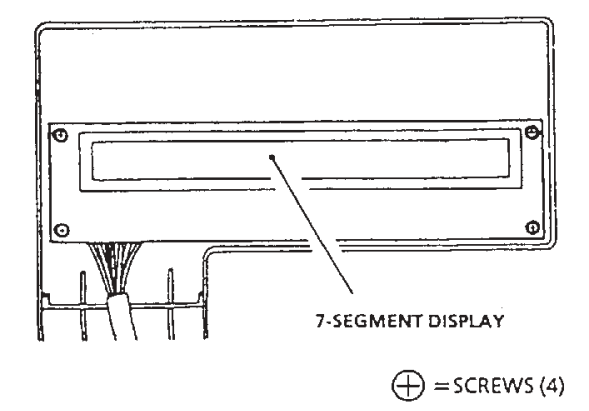

### CAUTION! \_

- To avoid damage to the cover, open it slowly and carefully.
- Avoid touching the display unit.

# 3.5 LOAD CELL REPLACEMENT

### 1. Remove the upper cover.

Refer to Section 3.2 of this manual for upper cover removal procedure.

### 2. Remove the load cell unit.

- 1) Remove the three screws which secure the load cell unit.
- 2) Remove the load cell unit.

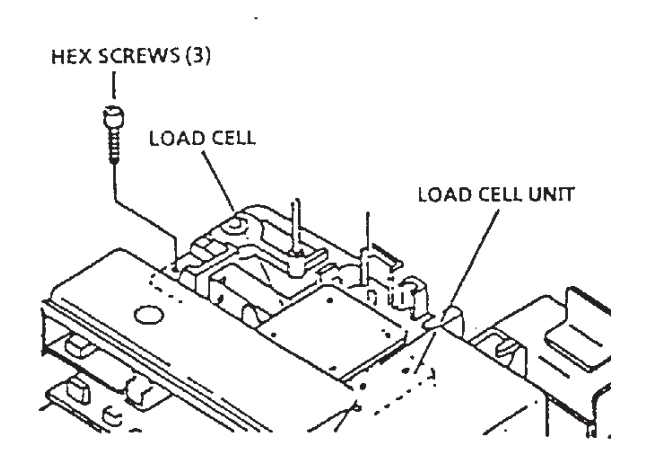

### 3. Remove the A/D board.

- 1) Remove the screw which secures the A/D board.
- 2) Slide the A/D board from its plastic bracket and disconnect Connector A.
- 3) Remove the load cell output cable (soldered in five places).

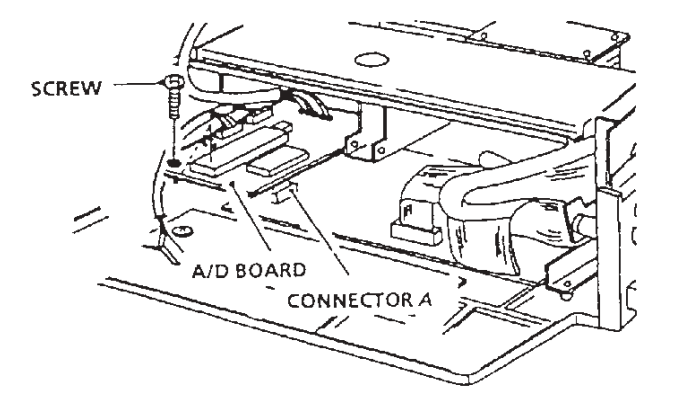

### CAUTION! -

- The load cell output cable has five soldered points. When replacing be sure that the wires are in the correct order.
- After replacing the load cell unit, perform a fourcorner test. (Reference: Section 5.5 of this manual)

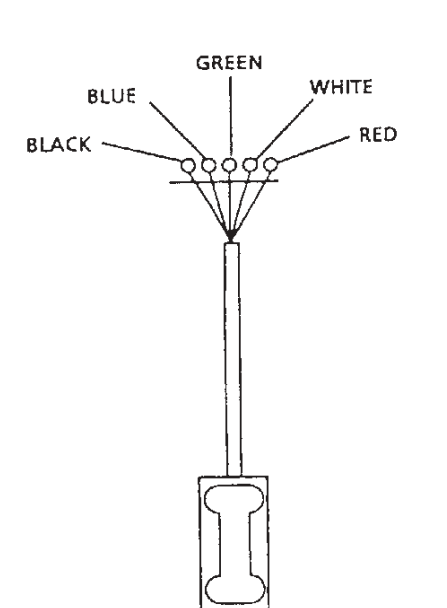

# 4 ELECTRONIC CONFIGURATIONS

# 4.1 CONNECTOR CONFIGURATION

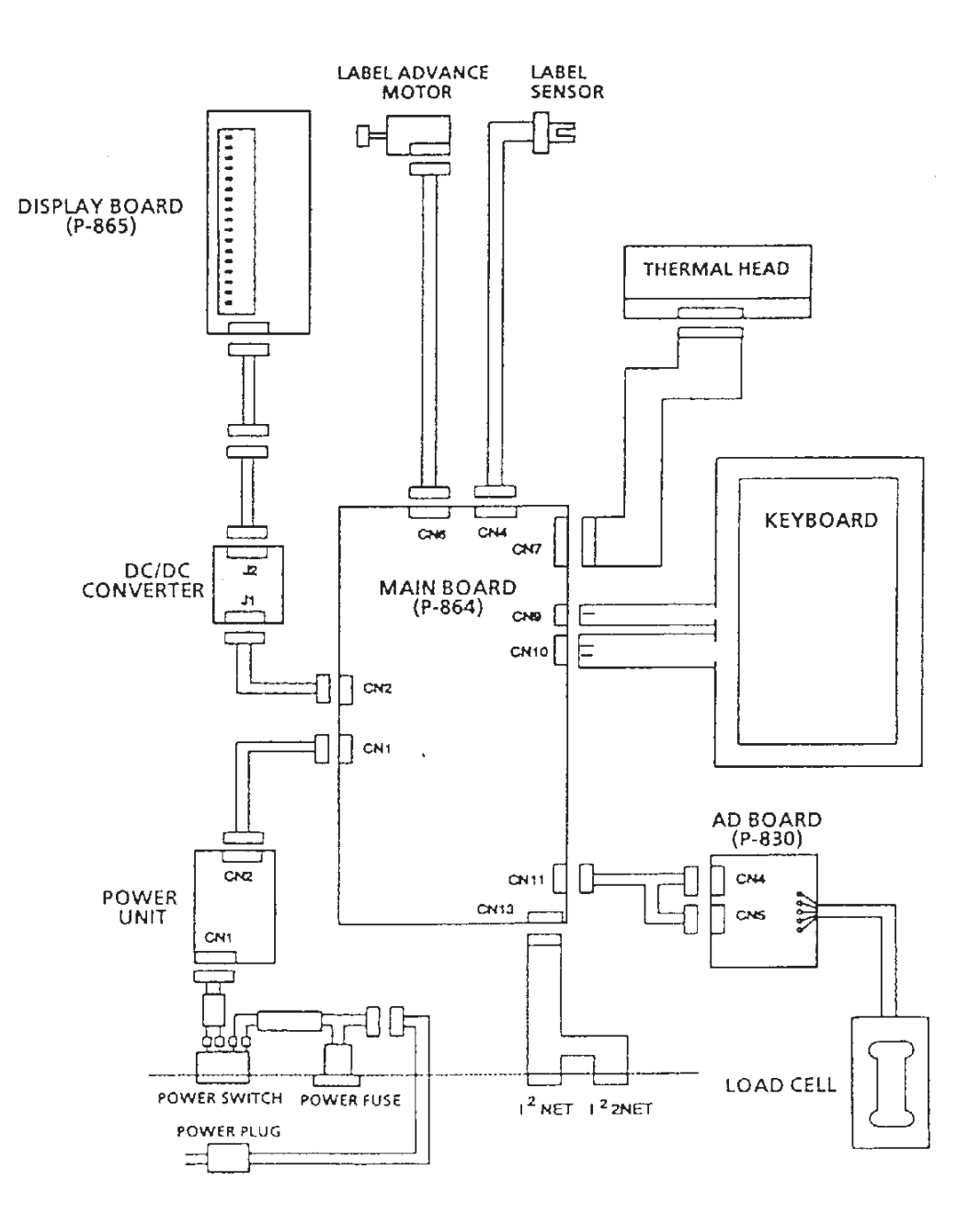

# 4.2 POWER UNIT

The power unit performs efficient voltage conversion, stabilizes low voltage, and supplies power to the various units.

### **External View**

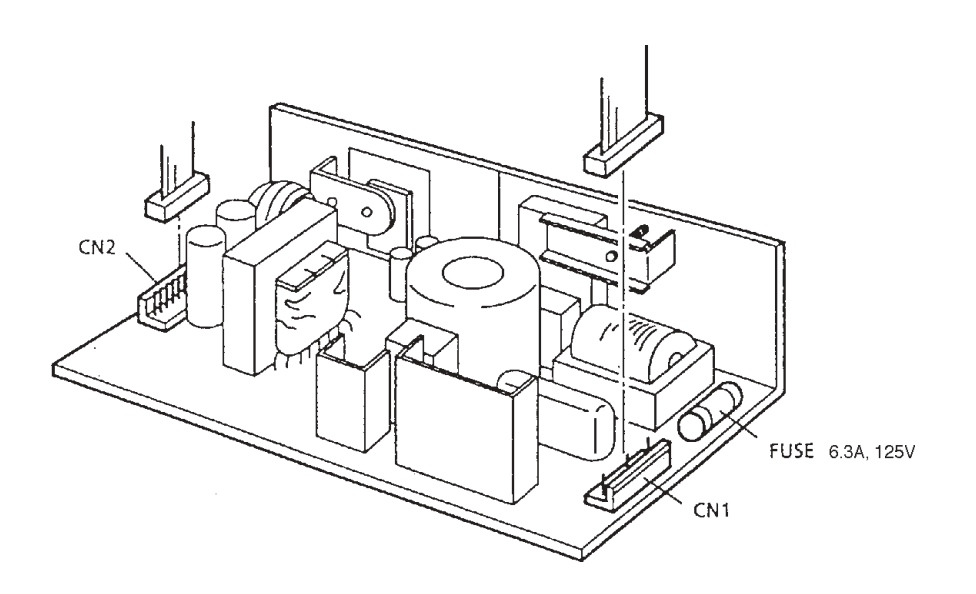

### **Block Diagram**

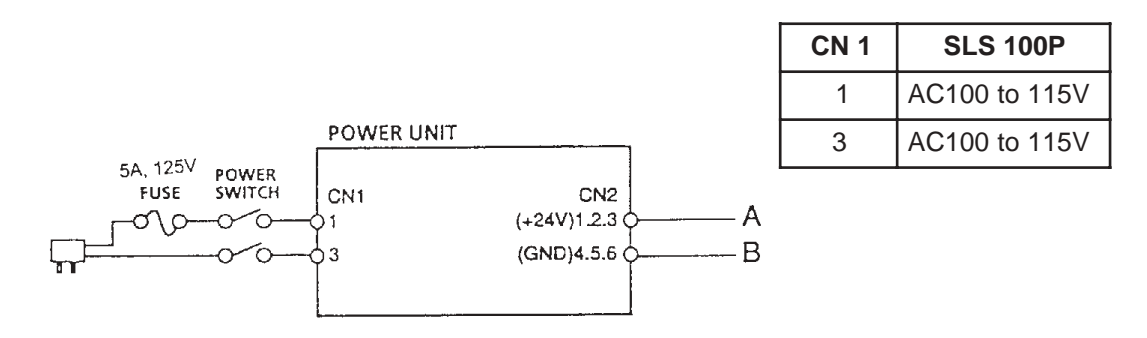

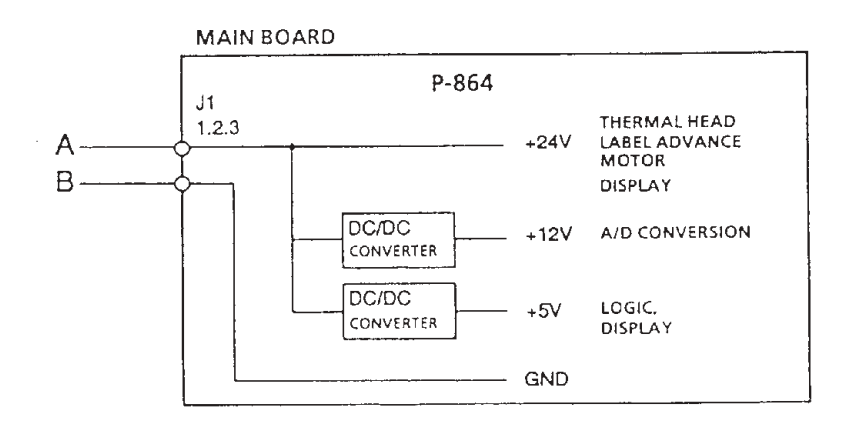

# 4.3 MAIN BOARD (P-864)

This board is equipped with a 16-bit microprocessor and is used to process scale data. The board is multilayered, and its high precision construction is designed to reduce electrical impedance, electrical noise, and static electricity.

### **External View**

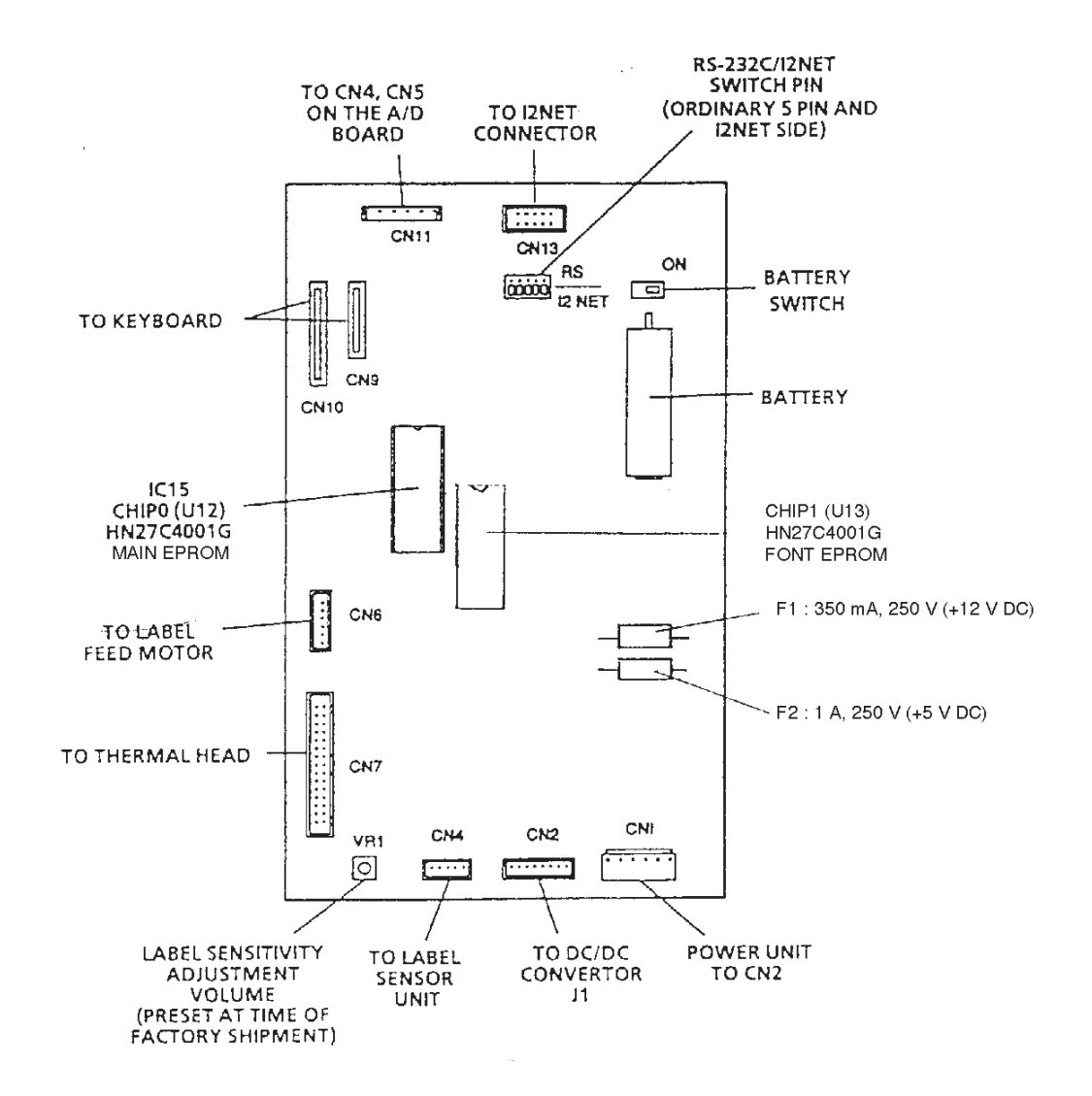

### **Board Functions**

- Control of overall unit via CPU (V40)
   \*EPROM (Program memory) 4 Meg type (2) are installed
- Process weight data from A/D board
- Key data input
- Price calculation
- Display of weight, price and unit price data
- Label advance motor output
- Thermal head printing output
- I<sup>2</sup>NET output
- Label sensor input

### **Battery Switch**

A lithium memory backup battery is included in these units.

After installation, make sure the battery switch is set to ON.

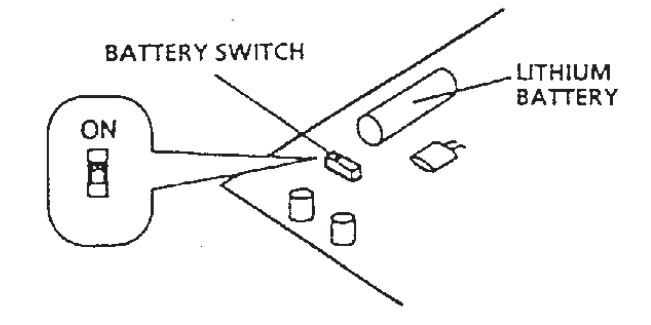

**Note:** This scale uses a rechargeable lithium battery. Normal charge is 3.6V. Battery switch is set to ON at time of shipment from factory.

### CAUTION!-

There is danger of explosion if this battery is incorrectly replaced. Replace only with the same or equivalent type recommended by the manufacturer. Discard used batteries according to the manufacturer's instructions.

# 4.4 A/D BOARD (P-830)

The A/D board converts analog weight data from the load cell into digital data, and performs automatic span control and zero compensation.

### **External View**

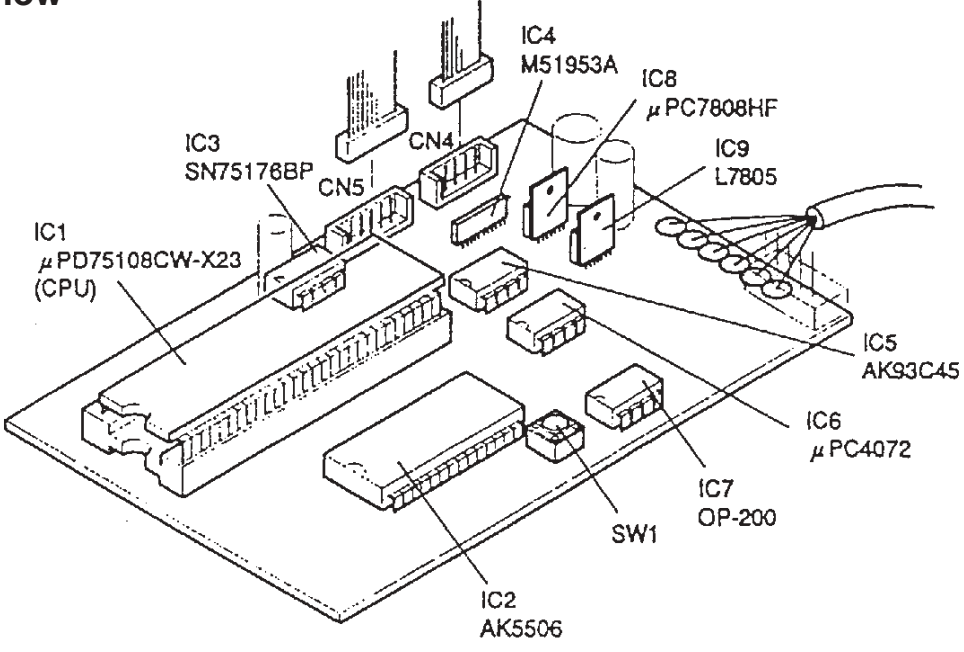

### 4.5 KEYBOARD

This is a panel type keyboard.

A flexible cable connects it to the main keyboard (CN9 and CN10).

### **External View**

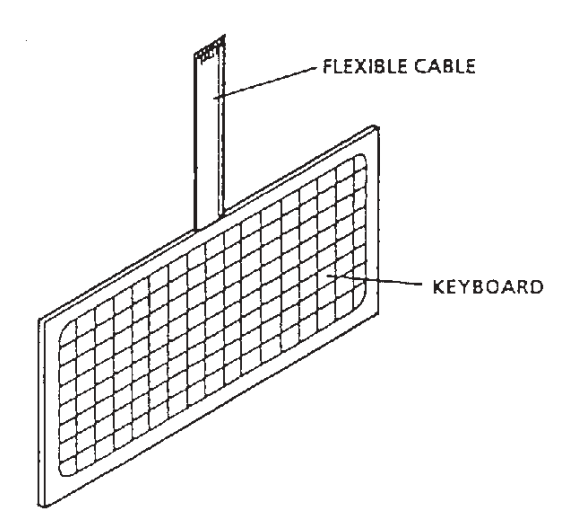

# 4.6 **DISPLAY UNIT (P-856)**

- The BC-3000 is equipped with a 7-segment display module.
- Weight, price, and unit price data are displayed.

### **External View**

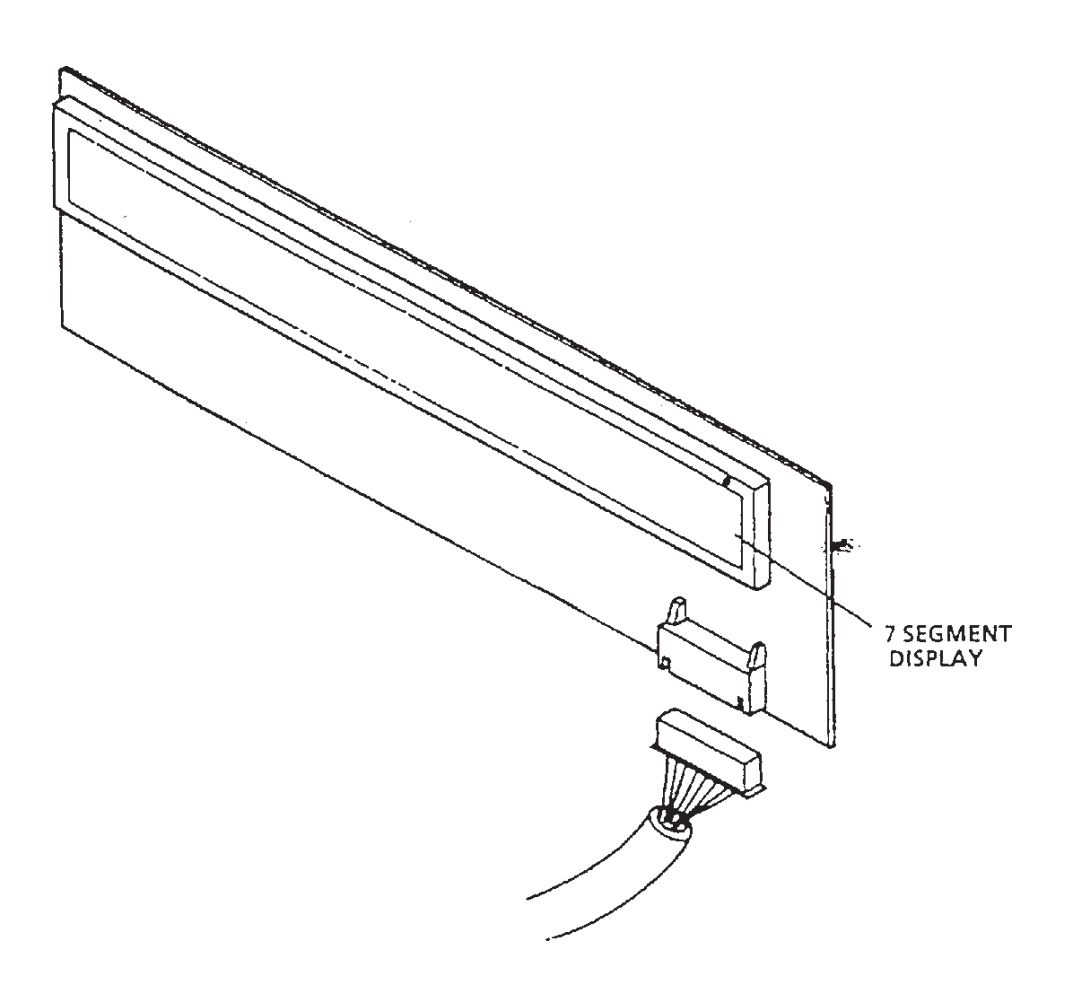

### CAUTION! -

- The display modules are made of glass so care should be taken not to touch or impact the units.
- Do not remove the connectors with the power ON.

# 4.7 DC/DC CONVERTER

The DC/DC converter transfers the voltage supplied to the display board.

### **External View**

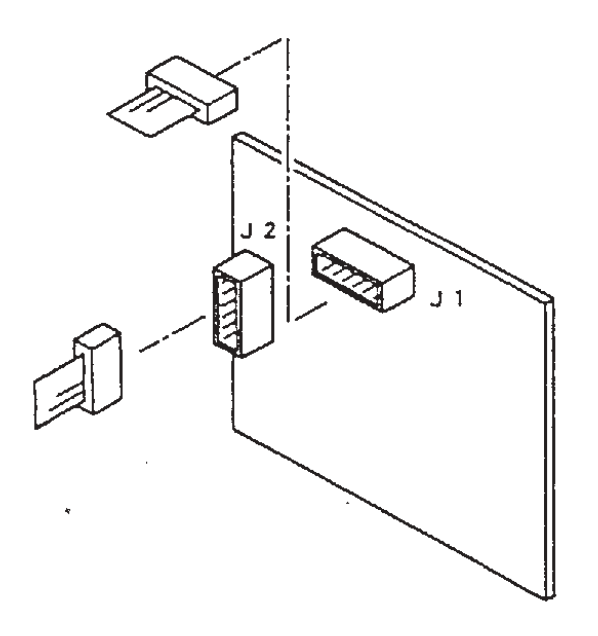

# 4.8 CONNECTOR BRACKET

Includes the power switch, power cord, fuse, and  $\mathsf{I}^2\mathsf{NET}$  connectors.

### **External View**

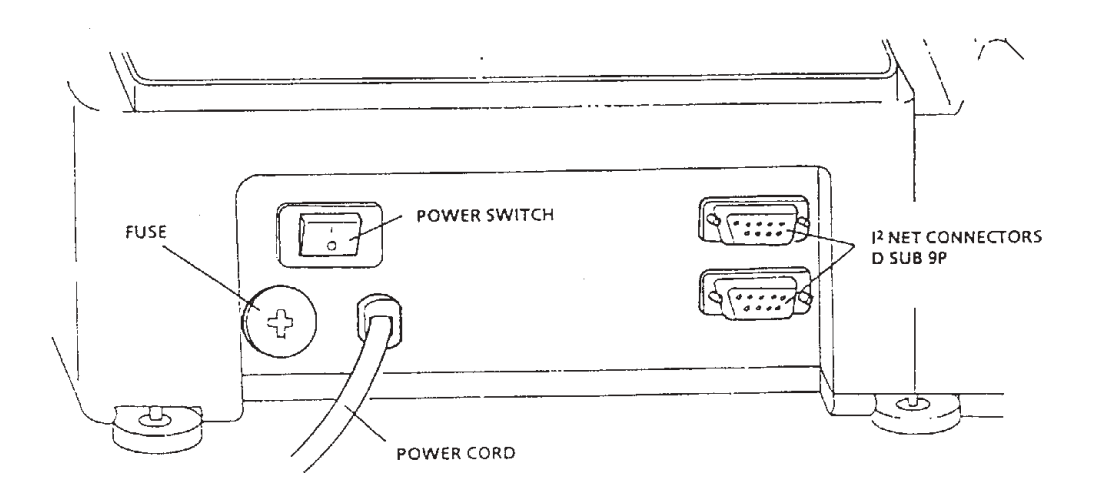

# 4.9 LABEL SENSOR

The label sensor utilizes a photo-interrupter to detect the gap between labels, and functions to ensure that labels are printed correctly one at a time.

### **External View**

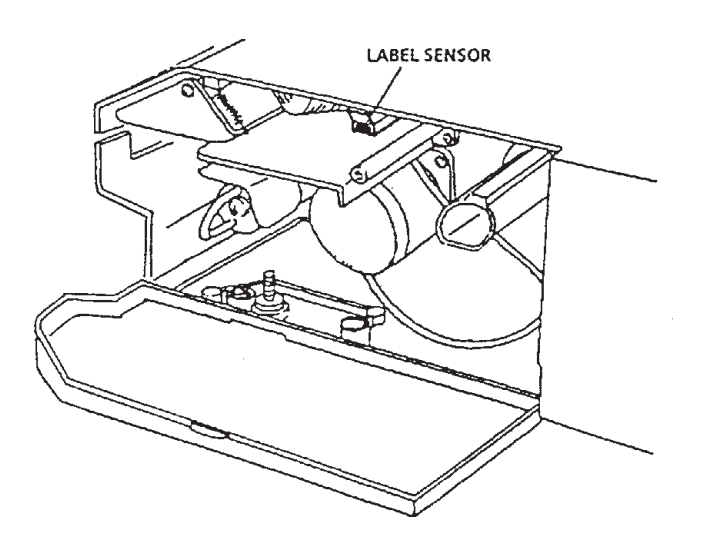

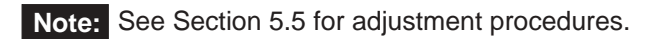

# 5 THERMAL HEAD

# 5.1 OVERVIEW

This 448 dot thermal head is specifically intended for use with label printers.

# 5.2 SPECIFICATIONS

# **Specification Sheet**

| Туре                | LH3124I (Double density thermal head) TDK |  |
|---------------------|-------------------------------------------|--|
| Overall dot count   | 448 dots                                  |  |
| Dot pitch           | 0.135 (W) x 0.15mm (H)                    |  |
| Head resistance     | R=528 to 672Ω                             |  |
| Required power      | 0.88 W/dot                                |  |
| Applied voltage     | 24 V                                      |  |
| Maximum print width | 60.5 mm                                   |  |
| Resolution          | 188 dots/inch (7.4 dots/mm)               |  |
| Print speed         | 2.8 inch/sec (70 mm/sec)                  |  |

# Configuration

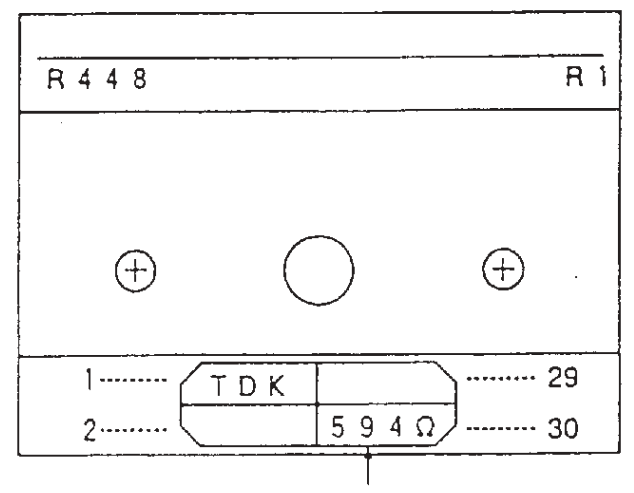

HEAD RESISTANCE VALUE

# 5.3 THERMAL HEAD ADJUSTMENT

If the printing surface of the thermal head and the top line of the print roller are not properly aligned, then print quality across the width of the label will be poor.

First, print a test label, and if the clarity of the printed characters is not satisfactory, perform adjustment according to the following procedure.

- 1) Loosen by 1/4 turn the two thermal head attachment screws.
- 2) Manually adjust the position of the thermal head so that the top line of the roller and the thermal head print surface are aligned. Print out another test label, and note the print density. If not satisfactory, adjust the position of the thermal head, then print another label. Repeat until print density is correct.

After adjustment, retighten the two attachment screws.

**Note:** Thermal head is usually mounted flush and parallel with the front edge of the mounting plate.

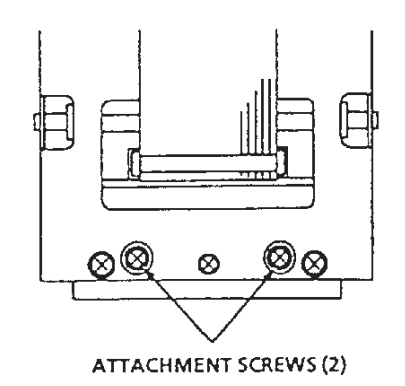

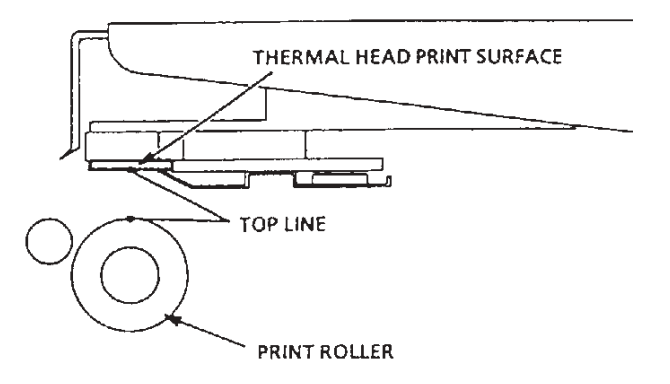

### CAUTION!

- Avoid touching the surface of the head. If touched, the surface should be wiped clean with a specialized head cleaner formula.
- Before adjusting, first lower the print density. This will facilitate adjustment.
  - 3) Set the thermal head resistance value.

**Note:** For setting method, refer to Chapter S5.2, Section 3, step C03-01.

4) Perform a label printing test.

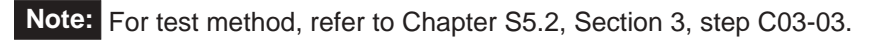

# 5.4 THERMAL HEAD CLEANING

If ink, glue, or other foreign matter adheres to the print surface of the thermal head, head conductivity will be diminished, resulting in poor print quality.

(1) Wipe the surface of the head clean using a soft cloth moistened with a specialized head cleaning formula.

### CAUTION!

- Do not touch the surface of the head with hands or metallic objects.
- Never use thinner to clean the head as it may damage other parts of the scale.

# 5.5 OTHER ADJUSTMENTS

Four limit bolts in the platter base function to prevent damage to the load cell from weight overload.

Four-corner adjustment is performed when the load cell is replaced or when external impact to the scale necessitates it.

### 1. Four-corner adjustment

Place a weight equal to scale capacity (15kg/ 30lb) plus 10% (1.5kg/3lb) on each corner of the weigh platter base in rotation.

Rotate each of the four-corner adjustment screws so that they just make contact with the limit bolts when the weight is loaded [Gap (a) in diagram].

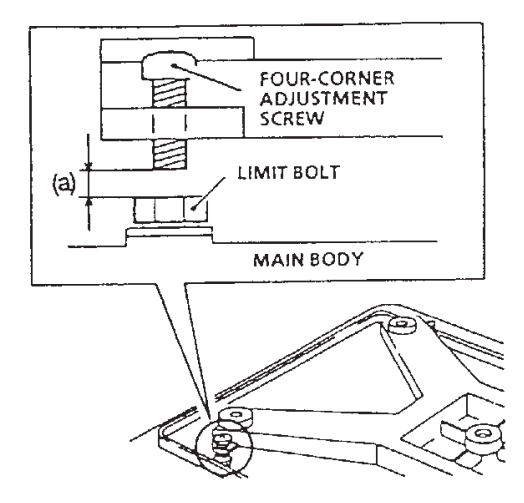

### 2. Label Sensor Adjustment

Label sensing is based on detection of variations in light between labels and the inter-label gaps. This adjustment is performed to compensate for differences in light values which vary according to the type of label paper used.

### ADJUSTMENT METHOD

- In test mode 4 (C04-00), check the values for the label and gap between labels. Example: Sensor value for the gap between labels is 20 (backing paper only) and the sensor value for label on backing paper is 220. These values are for example only and will vary depending on the label type.
- 2) In test mode 3 (C03-04), input the value calculated from the formula listed below based on the values for the label and gap between labels.

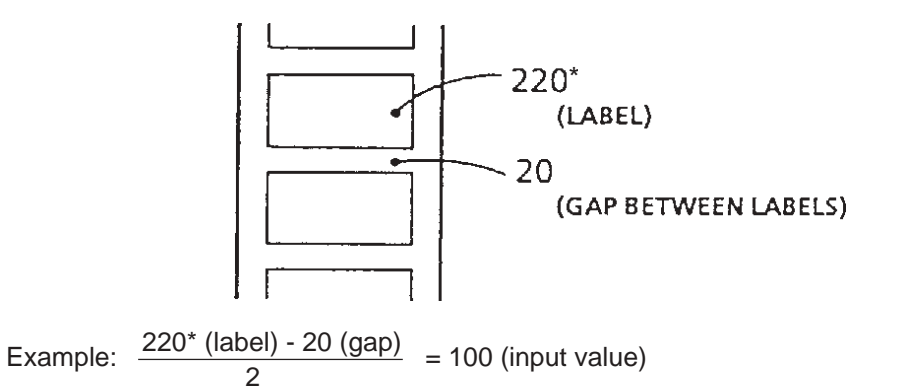

This input value (100) is the label and gap identification set value.

### Note:

- If label on backing paper value is less than 200, perform adjustment procedure described below.
- The label and gap identification default setting value is 100.
- When using receipt paper for report printing, this adjustment is not necessary.

# MAIN BOARD LABEL SENSITIVITY ADJUSTMENT VOLUME (VR1)

- The main board (P-864) label sensor adjustment volume (VR1) generally does not require adjustment (it is set before factory shipment).
- Label sensor adjustment is ordinarily through the adjustment method steps 1 and 2 described above.
- \* The value for label with backing paper must be greater than 200. If the value is less than 200, label feed may be inconsistent. Ideal value is between 240 and 250.

# 6 TROUBLESHOOTING

This chapter describes periodic parts replacement and troubleshooting countermeasures for error messages.

# 6.1 PERIODIC PARTS REPLACEMENT (MTBF\*)

The following parts need to be periodically replaced. \*MTBF = Mean Time Between Failures

### 1. Thermal head

- Replacement period: When label advance distance reaches 30 km.
- 2. Display module (Display board)
  - Normal life expectancy: Under normal usage conditions, 30,000 hours.

### 3. Print roller

• Replacement period: When label advance distance reaches 300 km.

# 6.2 MALFUNCTION TROUBLESHOOTING CHART

| Error Condition                                                                             | Probable Causes                                                                                                    | Countermeasures                                                                                                    |  |
|---------------------------------------------------------------------------------------------|----------------------------------------------------------------------------------------------------|----------------------------------------------------------------------------------------------------|--|
| Scale cannot be powered up.                                                                 | <ol> <li>Power plug mis-inserted.</li> <li>Fuse is blown.</li> <li>Main board defective</li> <li>Power unit defective</li> <li>Power switch defective</li> </ol>                                 | <ol> <li>Reinsert power plug</li> <li>Replace fuse</li> <li>Check, replace main board</li> <li>Check, replace power unit</li> <li>Check, replace power switch</li> </ol> |  |
| Test mode is entered at power up                                                            | <ol> <li>Main board defective</li> <li>Keyboard defective</li> </ol>                                                                                                    | <ol> <li>Check, replace main board</li> <li>Check, replace keyboard</li> </ol>                                                                                           |  |
| Dashes ("-") remain<br>in the weight display                                                | <ol> <li>Load cell defective</li> <li>External vibration</li> <li>Main board defective</li> <li>Power unit defective</li> </ol>                                                                  | <ol> <li>Check, replace load cell</li> <li>Check, change installation site</li> <li>Check, replace main board</li> <li>Check, replace power unit</li> </ol>              |  |
| Displayed weight is<br>different from actual<br>weight; or, displayed<br>weight fluctuates. | <ol> <li>Four-corner screw making<br/>contact with limit bolt</li> <li>Foreign matter under weigh<br/>platter or load cell</li> <li>Load cell defective</li> <li>Main board defective</li> </ol> | <ol> <li>Perform four-corner test</li> <li>Remove foreign matter</li> <li>Adjust, replace load cell</li> <li>Check, replace main board</li> </ol>                        |  |
| Certain segments do<br>not light or are<br>continuously lit.                                | <ol> <li>Program not running</li> <li>Main board defective</li> <li>Display board defective</li> </ol>                                                                                           | <ol> <li>Check connectors</li> <li>Check, replace main board</li> <li>Check, replace display board</li> </ol>                                                            |  |
| Input to some or all keys is not accepted.                                                  | <ol> <li>Loose connection on keyboard<br/>cable</li> <li>Keyboard board defective</li> </ol>                                                                                                    | <ol> <li>Check, secure keyboard cable<br/>connection</li> <li>Check, replace keyboard</li> </ol>                                                                         |  |
| Registration data changes.                                                                  | <ol> <li>Battery defective</li> <li>Main board defective</li> <li>Ext. noise/static electricity</li> </ol>                                                                                       | <ol> <li>Replace battery</li> <li>Check, replace main board</li> <li>Check, change installation site</li> </ol>                                                          |  |
| All of the display<br>segments extinguish<br>during operation                               | <ol> <li>Power voltage fluctuations</li> <li>Power unit defective</li> <li>Display board defective</li> <li>Main board defective</li> </ol>                                                      | <ol> <li>Check power voltage</li> <li>Check, replace power unit</li> <li>Check, replace display board</li> <li>Check, replace main board</li> </ol>                      |  |
| Partial printing or no printing at all.                                                     | <ol> <li>Thermal head cable defect</li> <li>Power unit defective</li> <li>Thermal head defective</li> <li>Main board defective</li> </ol>                                                        | <ol> <li>Check, replace cable</li> <li>Check thermal head applied voltage</li> <li>Adjust replace thermal head</li> <li>Check, replace main board</li> </ol>             |  |

# 6.3 ERROR MESSAGES

| ERROR NO.                           |                   |
|-------------------------------------|-------------------|
| B (SHICA BC-3000                    |                   |
| WEIGHT D. LINTPACE SID.<br>Err - 56 | TOTAL PRICE S     |
|                                     | Ceceoty 30X .016. |

| Error Display Cause Solution                                                            |                                                                                                    | Solution                                                                                                    |  |
|-----------------------------------------------------------------------------------------|----------------------------------------------------------------------------------------------------|----------------------------------------------------------------------------------------------------|--|
| Err-02                                                                                  | Too many characters on one line in product description.                                                                                                    | Edit product description by removing excess<br>characters per line                                                                                                    |  |
| Err-03                                                                                  | Too many characters on first line for POP message to print.                                                                                                    | Edit product description's first line by removing excess characters.                                                                                                    |  |
| Err-04                                                                                  | Too many characters on one line in Extra message.                                                                                                    | Edit Extra message by removing excess<br>characters per line                                                                                                    |  |
| Err-06                                                                                  | Too many characters on one line in Reg. Code.                                                                                                    | Edit Reg. Code by removing excess characters                                                                                                    |  |
| Err-07                                                                                  | Too many characters on one line in Store<br>Name/Address                                                                                                    | Edit Store Name/Address by removing excess characters per line                                                                                                    |  |
| Err-08                                                                                  | <ul><li>End of label roll.</li><li>Mis-threaded labels.</li></ul>                                                                                                    | <ul><li>Install new label roll.</li><li>Re-thread labels.</li></ul>                                                                                                    |  |
| Err-09                                                                                  | <ul> <li>Incorrect labels installed in scale.</li> <li>Label size settings are incorrect.</li> <li>Mis-threaded labels.</li> </ul>                                                                                                    | <ul><li>Install correct labels.</li><li>Check label size settings.</li><li>Re-thread labels.</li></ul>                                                                                              |  |
| Err-10                                                                                  | Discount price is equal to or greater than the original price.                                                                                                    | Check the discount price registration.                                                                                                    |  |
| Err-11                                                                                  | Internal database has become corrupted.                                                                                                    | Perform memory clear.                                                                                                    |  |
| Err-40                                                                                  | Memory in "FAT" area has been corrupted.                                                                                                    | Re-initialize all memory including RAM and E2ROM                                                                                                    |  |
| Err-42                                                                                  | Malfunction in main program: does not start up.                                                                                                    | Check possible CPU board failure.     Check firmware chips                                                                                                    |  |
| Err-43                                                                                  | rr-43 Memory in E2ROM has been corrupted. Re-initialize with E2ROM clear.                                                                                                    |                                                                                                    |  |
| Err-50                                                                                  | A/D board is disconnected or malfunctioning.                                                                                                    | <ul><li>Check A/D board cabling.</li><li>Replace A/D board</li></ul>                                                                                                    |  |
| Err-51                                                                                  | NV RAM (calibration data) in ND board has been corrupted.                                                                                                    | Recalibrate scale                                                                                                    |  |
| Err-56                                                                                  | rr-56 Scale is unstable or was turned on with some Remove internal/external ca object on the platter.                                                                                                    |                                                                                                    |  |
| Err-57 Scale was turned on with some object on the platter. Remove all of on the power. |                                                                                                    | Remove all objects from the scale and then turn on the power.                                                                                                    |  |
| Err-66                                                                                  | <ul> <li>Transaction results cannot be written in to memory due to corruption of Totals area.</li> <li>Incorrect Memory clear procedure.</li> <li>Memory has become corrupted.</li> <li>Memory is full.</li> </ul>                                                          | <ul> <li>Clear scale totals.</li> <li>Power scale off after RAM clear, do <u>NOT</u> use RESET key.</li> <li>Perform RAM clear.</li> <li>Re-initialize E<sup>2</sup>ROM</li> </ul>                  |  |
| online Err<br>no_XX                                                                     | <ul> <li>Master BC-3000 cannot communicate with<br/>satellite scale number "XX" during programming.</li> <li>Faulty cable connections.</li> <li>Satellite scale is turned off or set "off-line".</li> <li>Satellite scale has been removed from the<br/>network.</li> </ul> | <ul> <li>Check all cable connections.</li> <li>Turn on satellite scale.</li> <li>Reset satellite scale to "on-line".</li> <li>Reprogram master BC-3000 to ignore missing satellite scale</li> </ul> |  |

Note: To clear error message from display, press the CLR key.

# **SOFTWARE SECTION**

# S1 OUTLINE OF SOFTWARE

### S1.1 MEMORY MAP

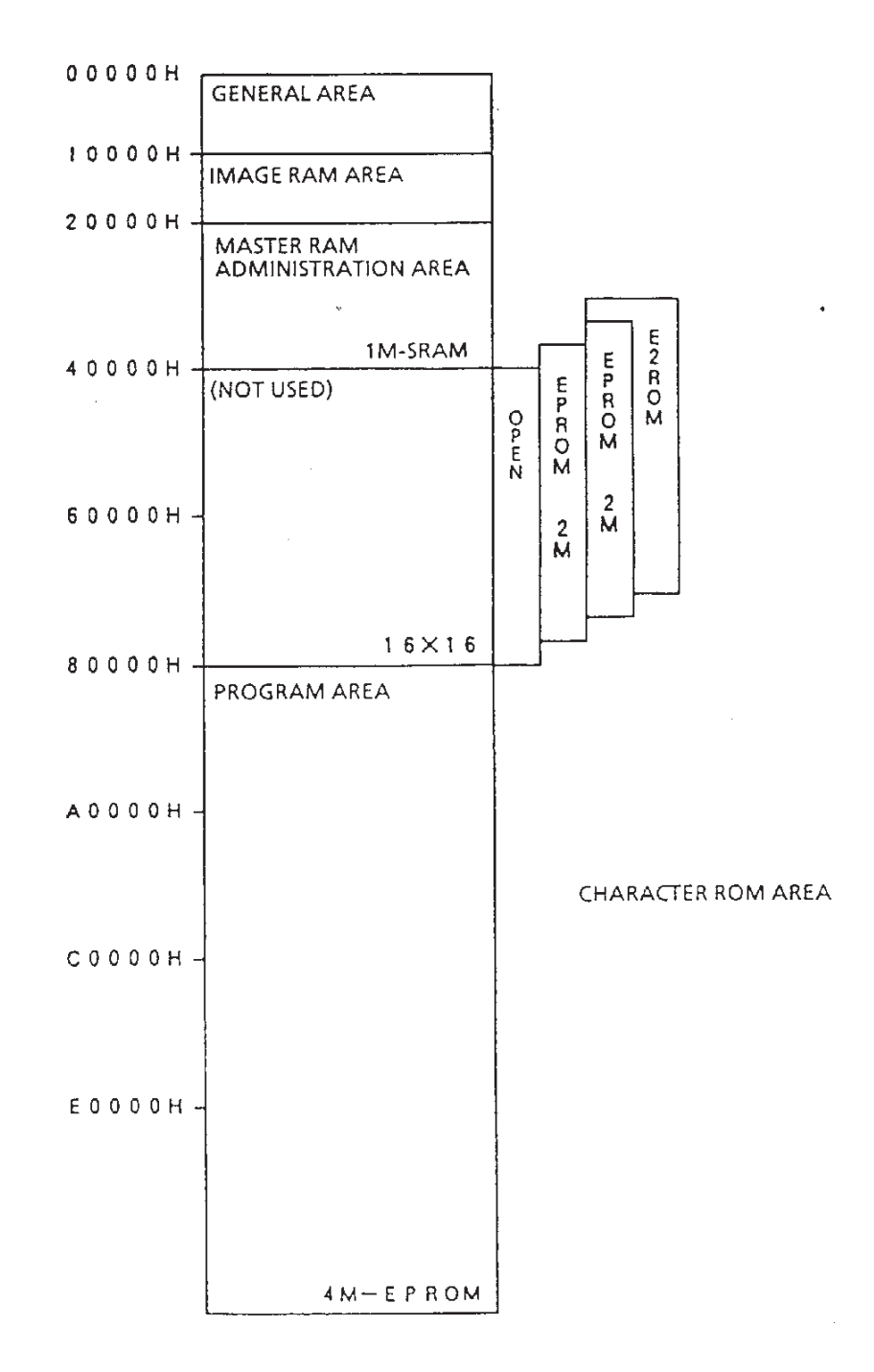

# S2 PRINT FORMAT MODIFICATION

Label printing area can be changed to conform to user's label specifications.

### **S2.1 PRINT FORMAT OVERVIEW**

The BC-3000 has four types of default label formats. These types (shown in the table), serve as the base settings which can be modified as needed.

| Firmware<br>(Single- | B-0209D and higher<br>Range weighing) | Firmware<br>(Dual-F | B-0312 and higher<br>Range weighing) |
|----------------------|---------------------------------------|---------------------|--------------------------------------|
| Format               | Label                                 | Format              | Label                                |
| No. 1                | 60x44mm                               | No. 1               | 60x44mm                              |
| No. 2                | 64x47mm                               | No. 2               | 64x47mm                              |
| No. 3                | 64x85mm S.H.                          | No. 3               | 64x85mm S.H.                         |
| No. 4                | 64x37mm Non-UPC                       | No. 4               | 64x59mm S.H.                         |

# S2.2 LABEL FORMAT MODIFICATION RANGE

The label printing areas are divided into three sectors: Product name, Data, and

Store Name and address. The only print format sector which can be modified is the data sector.

| Product name sector           |  |
|-------------------------------|--|
| Data sector                   |  |
| Store name and address sector |  |

**Note:** Product name reference chapter: Chapter 4-Setting mode b01 (Label Format). Note that the number of Store name and address and Product name lines is fixed.

# **S2.3 FORMAT MODIFICATION METHOD**

Print format change is performed in Test mode. For more details, refer to Chapter S5-Test Mode 7.

# S3 DISPLAY MODULE

# S3.1 DISPLAY MODULE OVERVIEW

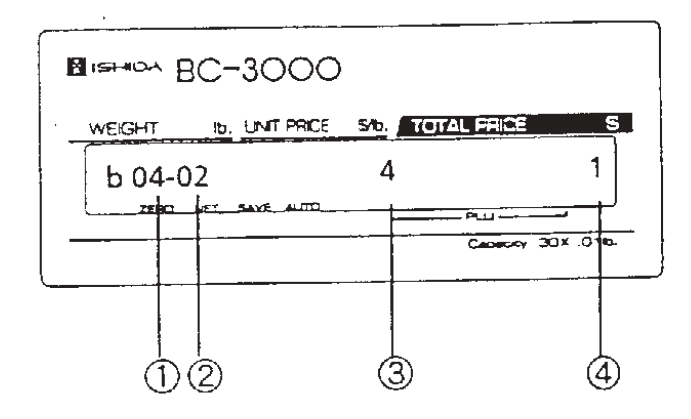

- 1) Root menu No.
- 2) Submenu No.
- 3) Selected item's number
- 4) Selected parameter's number

### **S3.2 ROOT AND SUBMENU SELECTION**

This section describes the procedures for selecting the root and submenus.

### Root Menu Selection Procedure

- Enter the number of the Root menu to be displayed, then press  $\Box \downarrow$ .
- Press  $\Box \downarrow$  on the setting mode display to switch the root menus in sequence.

### Sub Menu Selection Procedure

Press  $\Box \downarrow$  ENTER on the root menu display.

- Enter the number of the submenu to be displayed, then press  $\Box_{\downarrow}$ .
- Press  $\Box \downarrow$  to switch the submenus in sequence.

**Note:** Press  $\Box$  END to return to the mode displays.
# S4 SETTING MODE

The Setting mode is used to input settings to conform with user requirements. Enter Setting Mode using password 6000, followed by the MODE key.

# S4.1 MENU SCHEMATIC

|         | Setting Mode    |                 |    |                          | S          | ub Meni | JS       |            |              |                                 |
|---------|-----------------|-----------------|----|--------------------------|------------|---------|----------|------------|--------------|---------------------------------|
| _       |                 |                 |    | –                        |            |         |          |            |              |                                 |
| 1       | Label Format    |                 | 01 | Label Forma              | t Nu       | mber    | 06       | Com        | mod          | hity Line                       |
| (b      | 01)             | (b01-**)        | 04 | Field Litle Pr           | Int<br>Add | 1.000   | 07       | Labe       |              | ngtn +Gap                       |
|         |                 | . ,             | 05 | Store Marrie.            | Auc        | 11622   | 09       | Sen        | 501 2        | Distance                        |
|         |                 |                 |    |                          |            |         |          |            |              |                                 |
| 2       | Bar Code        |                 | 01 | UPC Barcod               | e Fla      | ag      | 03       | Bar (      | Code         | е Туре                          |
| (h      | 02)             | (b02-**)        | 02 | 10 Digit Flag            |            |         | 04       | UPC        | Тур          | e                               |
| 3<br>(b | Code —          | (b03-**)        | 01 | Department<br>Group Code | Code       | e       | 03<br>04 | UPC<br>UPC | 8 Re<br>13 F | eference Data<br>Reference Data |
| 4       | Initial Data Se | et              | 01 | Register Coo             | le         |         | 04       | Expi       | re T         | ime                             |
|         |                 |                 | 02 | Date Print               |            |         | 05       | Ope        | n Pr         | ice                             |
| (D)     | 04)             | (b04-**)        | 03 | Pack Time                |            |         | 06       | Forc       | ed T         | are                             |
|         |                 | _               |    |                          |            |         |          |            |              |                                 |
| 8       | PLU File        |                 | 02 | Sales Mode               | 10         | Tare    |          |            | 18           | Extra Message                   |
| (b      | 08)             | <br>(b.0.0, **) | 03 | Mark Down                | 11         | Date F  | Print    |            | 22           | Barcode Type                    |
|         | ,               | (**-800)        | 04 | Unit Price               | 12         | Shelf L | _ife     |            | 23           | Barcode Prefix                  |
|         |                 |                 | 05 | Fix Price                | 13         | Use B   | у        |            | 24           | 10 Digit Code                   |
|         |                 |                 | 06 | Fix Weight               | 14         | Depar   | tmer     | t          | 25           | Open Price                      |
|         |                 |                 | 07 | Regi. Code               | 15         | Group   |          |            | 27           | Forced Tare                     |
|         |                 |                 | 08 | Qty                      | 16         | Item C  | ode      |            |              |                                 |
|         |                 |                 | 09 | Cost Price               | 17         | POP     |          |            |              |                                 |

| 11 Reg  | istrationn Select | 01     | PLU File            | 10 | Departmennt    |
|---------|-------------------|--------|---------------------|----|----------------|
|         |                   | 02     | Commodity Name      | 11 | Group          |
| (b11)   | (b11-             | **) 04 | Extra Message       | 12 | Operator       |
|         |                   | 06     | Date/Time           | 17 | Machine Number |
|         |                   | 07     | Store Name, Address | 19 | On-Line Setup  |
|         |                   | 08     | Preset Key          | 21 | Nutrition      |
|         |                   | 09     | PLU List            | 22 | Price Change   |
|         |                   |        |                     |    |                |
| 12 Tota | Node Select       | 01     | Daily Total         | ]  |                |
|         |                   | 03     | Monthy Total        | 1  |                |
| (b12)   | (b12-             | **)    |                     | _  |                |
|         |                   |        |                     |    |                |
| 13 Pas  | sword             | 01     | Registration Mode   | ]  |                |
|         |                   | 02     | Total Mode          | ]  |                |
| (b13)   | (b13-             | **) 03 | Subtraction Mode    |    |                |
|         |                   |        |                     |    |                |
| 14 Defa | ault PLU          | 01     | Default PLU Number  | ]  |                |
| (b14)   | (b14-             | **)    |                     |    |                |

# S4.2 SETTING PROCEDURES

This section describes setting procedures for the items in the setting menu.

# Label Format (b01)

Label Format is used to set the label print format.

For each item to be set, enter the number corresponding to the desired parameter, then press 

ENTER.

| Menu No. | Description            | Parameters                                                                          | Notes                                                                                                    |
|----------|------------------------|-------------------------------------------------------------------------------------|----------------------------------------------------------------------------------------------------|
| b01-01   | Label format<br>No.    | 0: Receipt<br>1: 60 x 44mm<br>2: 64 x 47mm<br>3: 64 x 85mm S.H.<br>4: 64 x 59mm S.H | See Sec S2-1 for complete listing                                                                                                    |
| b01-04   | Field title print      | 0: Title not printed<br>1: Title printed                                            | Select if scale will print titles                                                                                                    |
| b01-05   | Store name,<br>Address | 0: Not printed<br>1: Printed                                                        | Select if scale will print store name and address                                                                                                    |
| b01-06   | Commodity<br>Line      | 0.5 to 15.0 (0.5 steps)                                                             | Size three characters $(15 \times 30)$ :1 line = 1.0<br>Size one characters $(7 \times 14)$ : 1 line = 0.5.<br>0.5 = 2.7mm, $1.0 = 5.4$ mm, $2.0 = 10.8$ mm,<br>4.0 = 21.6mm, $9.0 = 48.6$ mm. |
| b01-07   | Label Length<br>+ Gap  | 30.0-87.5 (0.1 steps)                                                               | Setting value: label length + label gap.<br>85mm maximum length.                                                                                                    |
| b01-09   | Sensor 2<br>Distance   | 50.0-150.0 (0.1 steps)                                                              | Gap sensor default = 107.5.<br>Increase: Farther out, print moves up.                                                                                                    |

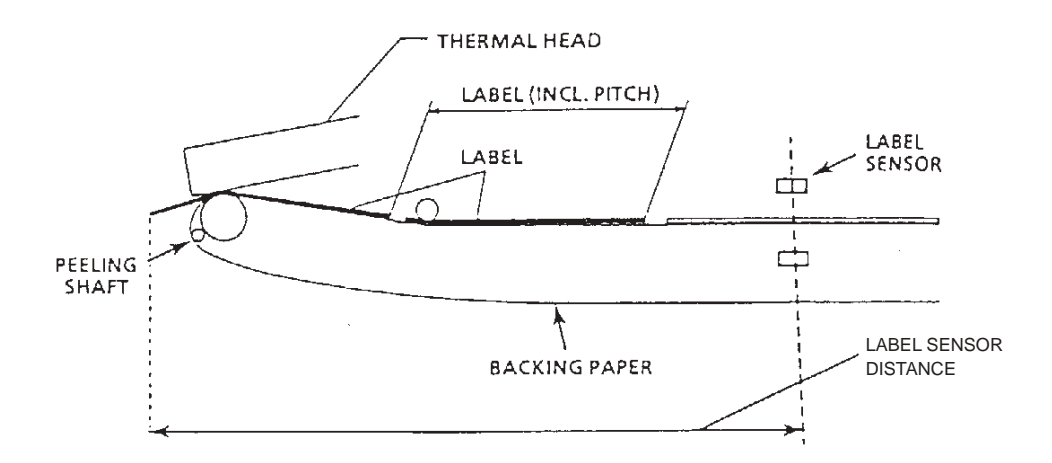

# Bar Code (b02)

Bar Code is used to set bar code data.

Enter the number corresponding to the desired parameters, then press 
ENTER. After setting, confirm that settings are correct.

| Menu No. | Description      | Parameters                                                                                                    | Note      |
|----------|------------------|----------------------------------------------------------------------------------------------------|-----------|
| b02-01   | UPC Barcode Flag | Enter 3 digits                                                                                                    | *1        |
| b02-02   | 10 Digit Flag    | Enter 4 digits                                                                                                    | *2        |
| b02-03   | Bar Code Type    | 1: UPC 13<br>2: UPC 8<br>3: 10 Digit 13<br>4: 5 Digit 8                                                                                                    | Default=1 |
| b02-04   | ИРС Туре         | 1: UPC, CODE:5<br>2: UPC, CODE:6<br>3: EAN, CODE:6<br>4: UPC, PRICE:5<br>5: EAN9, CD:4, PR:5<br>6: EAN9, PR:4, C/P:5<br>7: EAN, CD:6, WT:4<br>10: EAN, CD:4, WT:5<br>11: 0, COD:4, PR:5<br>12: MN:3, CD:2, PR:5<br>13: MN:2, CD:3, PR:5<br>14: FG:1, COD:6, PR:4<br>15: FG:1, COD:6, PR:5 | Default=1 |

Default values:

\*1 UPC Barcode Flag (3 digits)

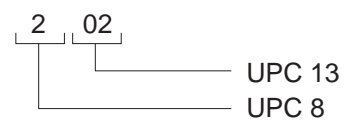

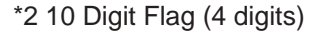

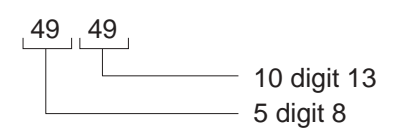

# Code (b03)

Code is used to set the codes for department, group, etc. for totals accumulations. Enter the code numbers for each item, then press 

ENTER. After setting, confirm that settings are correct.

| Menu No. | Description      | Parameters              | Note         |
|----------|------------------|-------------------------|--------------|
| b03-01   | Department       | Numeric entry: 2 digits | Default = 31 |
| b03-02   | Group            | Numeric entry: 2 digits | Default = 42 |
| b03-03   | UPC 8 Reference  | Numeric entry: 2 digits | Default = 42 |
| b03-04   | UPC 13 Reference | Numeric entry: 2 digits | Default = 45 |

Note: Item Code format = 02345678 (step P01-16 in PLU programming)

# Initial Data Setting (b04)

Initial Data Setting is used to set reference values for PLU programming. Enter the number corresponding to the desired parameters, then press  $\Box$  ENTER. After setting, confirm that settings are correct.

| Menu No.             | Description   | Parameters                                                                                                    | Notes                                           |
|----------------------|---------------|----------------------------------------------------------------------------------------------------|-------------------------------------------------|
| b04-01               | Register code | Enter 3 digits                                                                                                    | Not used in USA                                 |
| b04-02 <sup>*†</sup> | Date Print    | Select item by using □→.<br>1: Prohibit Enter [0]<br>2: Pack Date Enter [0]<br>3: Expire Date Enter 3 digits (shelf life in days)<br>4: Both Enter 3 digits (shelf life in days)                                                                             | Use by setting<br>[1] indicates<br>same day     |
| b04-03**†            | Pack Time     | Select item by using □→.<br>1: Prohibit Enter [0]<br>2: Internal Enter [0]<br>3: Designated Enter 4 digits indicating time<br>Example: for 8 AM enter 800; for 2 PM, enter 1400.                                                                             | Designated<br>time: 0-11 = AM.<br>12 to 23 = PM |
| b04-04 <sup>*</sup>  | Expire Time   | Select item by using □→.<br>1: Prohibit Enter [0]<br>2: Designated Enter 4 digits indicating time.<br>Example: for 8 AM, enter 800.<br>3: Relative Enter 4 digits<br>Example: To increase internal time by 3 hours enter<br>180. (Setting increments are 60) | Designated<br>time: 0-11 = AM.<br>12 to 23 = PM |
| b04-05               | Open Price    | Operators may change programmed prices.<br>1 = Prohibit, 2 = Allow                                                                                                    | Default = 2<br>(Allow)                          |
| b04-06               | Forced Tare   | A tare weight must be entered before a label will print.<br>1 = Yes, 2 = No                                                                                                    | Default = 2<br>(No)                             |

\* The mode is steps b04-02 to b04-04 is selected by using □→. The numeric values are then input followed by □ ENTER.

† BC-3000 cannot program Pack Time and Expire Time by PLU.

# PLU File (b08)

**Note:** All Item settings: 0 = Entry prohibit; 1 = Entry permit

| MENU NO. | SETTING DESCRIPTION |
|----------|---------------------|
| b08-02   | SALES MODE          |
| b08-03   | MARK DOWN           |
| b08-04   | UNIT PRICE          |
| b08-05   | FIX PRICE           |
| b08-06   | FIX WEIGHT          |
| b08-07   | REGI CODE           |
| b08-08   | QTY                 |
| b08-09   | COST PRICE          |
| b08-10   | TARE                |
| b08-11   | DATE PRINT          |
| b08-12   | SHELF LIFE          |
| b08-13   | USE BY              |
| b08-14   | DEPARTMENT          |
| b08-15   | GROUP               |
| b08-16   | ITEM CODE           |
| b08-17   | POP                 |
| b08-18   | EXTRA MESSAGE       |
| b08-22   | BARCODE TYPE        |
| b08-23   | BARCODE PREFIX      |
| b08-24   | 10 DIG. CODE        |
| b08-25   | OPEN PRICE          |
| b08-27   | FORCED TARE         |

# **Registration Select (b11)**

Registration Select is used to prohibit or permit items to be accessed from the Registration menu. Enter the desired parameter number for each item, then press 

ENTER. After setting, confirm that settings are correct.

| Menu No. | Setting Description |
|----------|---------------------|
| b11-01   | PLU File            |
| b11-02   | Commodity Name      |
| b11-04   | Extra Message       |
| b11-06   | Date/Time           |
| b11-07   | Store Name          |
| b11-08   | Preset Key          |
| b11-09   | List                |
| b11-10   | Department          |
| b11-11   | Group               |
| b11-12   | Operators           |
| b11-17   | Machine No.         |
| b11-19   | On Line Set         |
| b11-21   | Nutrition File      |
| b11-22   | Price Change        |

# Total Mode Select (b12)

Total Mode Select is used to set totals mode parameters (Daily, or Monthly totals). Enter the number corresponding to the desired parameter, then press 

ENTER. After setting, confirm that settings are correct.

#### **Note:** All Item settings: 0 = Prohibit, 1 = Permit

| Menu No. | Setting description |
|----------|---------------------|
| b12-01   | DAILY TOTAL         |
| b12-03   | MONTHLY TOTAL       |

# Password (b13)

Password is used to change the password for Registration, Totals, and Subtraction modes. Enter the 4 digit password then press 

ENTER.

| Menu No. | Menu         | Default Setting |
|----------|--------------|-----------------|
| B13-01   | Registration | 9000            |
| B13-02   | Totals       | 8000            |
| B13-03   | Subtraction  | 7000            |

Note: 1) The only value which cannot be entered is "6000."

2) The setup menu password cannot be changed from 6000.

# Default PLU (b14)

Used to set the open PLU value. Enter the numbers (6 digits), then press 
ENTER.

| Menu No. | Setting Description | Entry Contents           |
|----------|---------------------|--------------------------|
| b14-01   | Open PLU            | Numeric entry (6 digits) |

**Note:** To disable this feature, enter [0].

# S5 TEST MODE

To access Test Mode: Turn on the power switch while holding down any key. Test Mode will be called up.

# **S5.1 MENU SCHEMATIC**

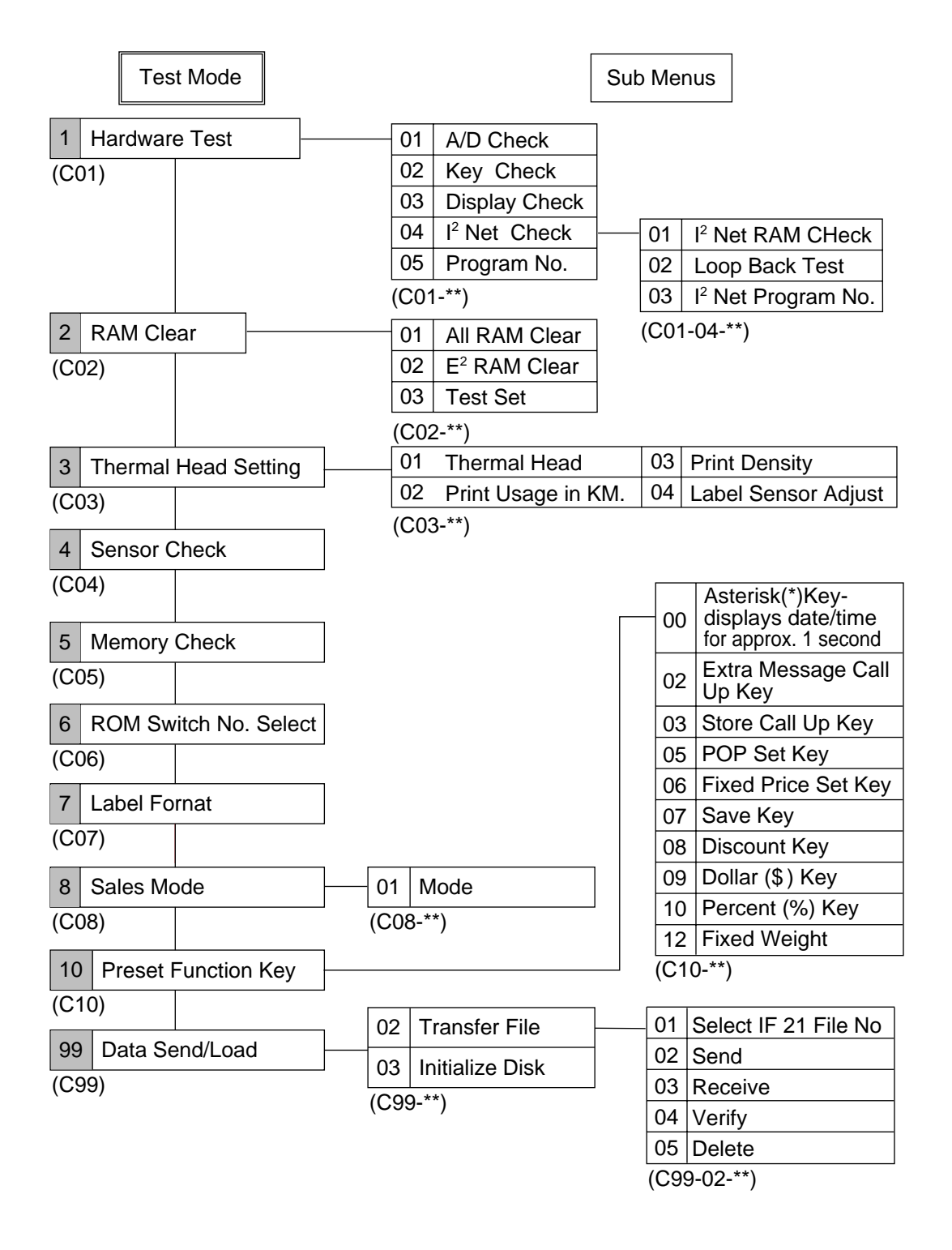

# **S5.2 TEST MODE PROCEDURES**

#### 1

Hardware Test (C01)

# 1. A/D Check (C01-01)

This item is used to calibrate the scale.

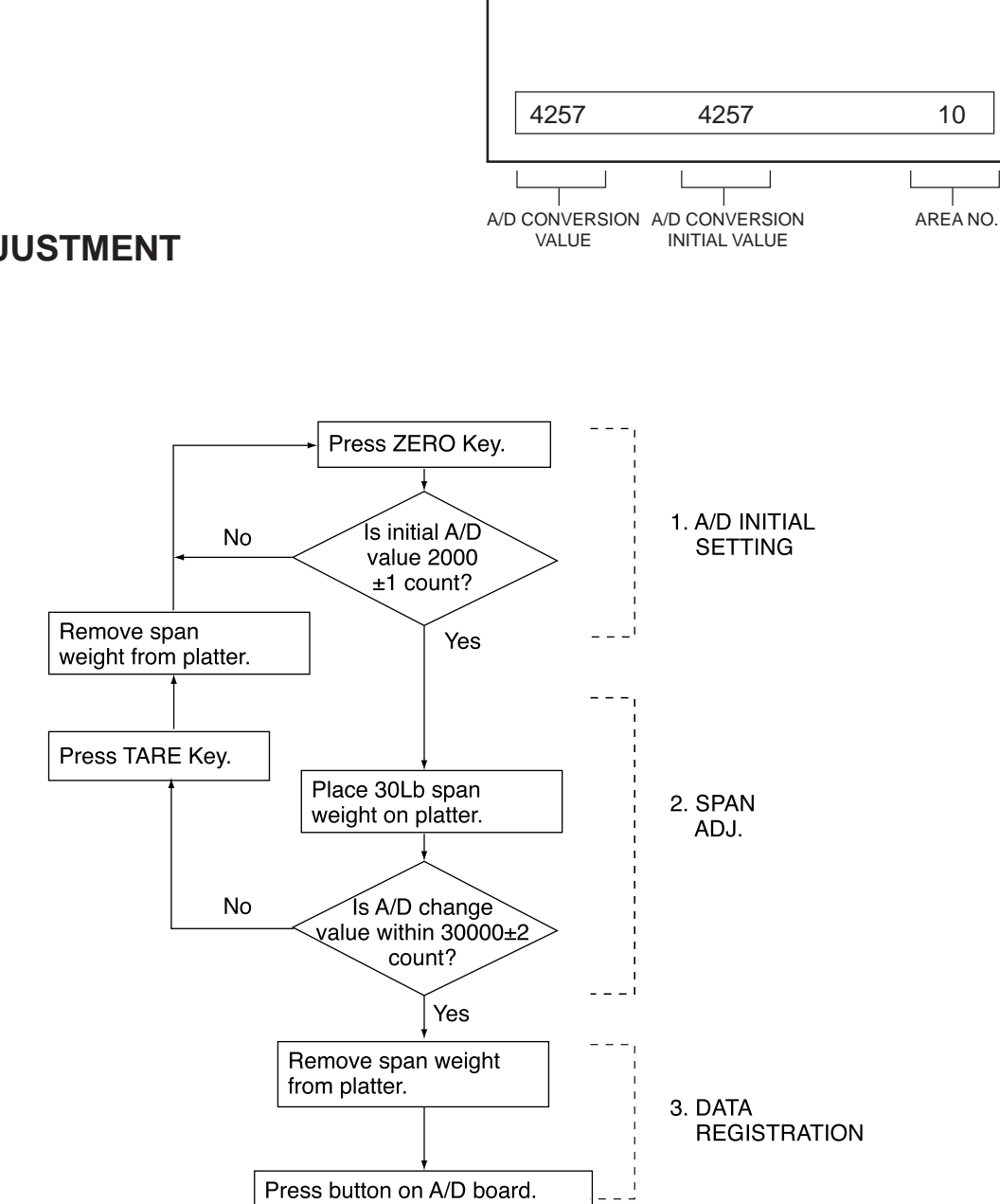

# **SPAN ADJUSTMENT**

## (1) A/D Initial Value Setting

#### ■ A/D Initial Value Setting

Press □ ZERO.

The A/D conversion value is displayed in the unit price column. Check that the value is 2000  $\pm$ 1. If it is, perform span adjustment as described below. If the value is not 2000  $\pm$ 1, press  $\Box$  ZERO again.

#### Span adjustment

Place a 30 lb span weight on the weigh platter. The A/D conversion value is displayed in the weight column. Check that the value is  $30000 \pm 2$ . If it is, perform data registration as described below. If not  $30000 \pm 2$ , press  $\Box$  TARE, remove the span weight and perform A/D Initial Value Setting again.

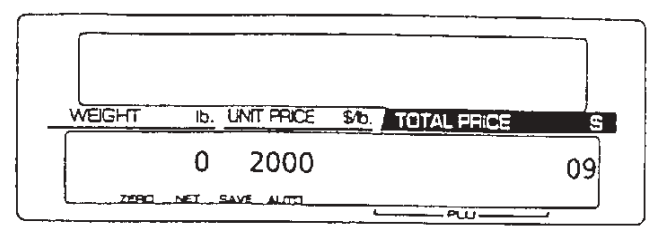

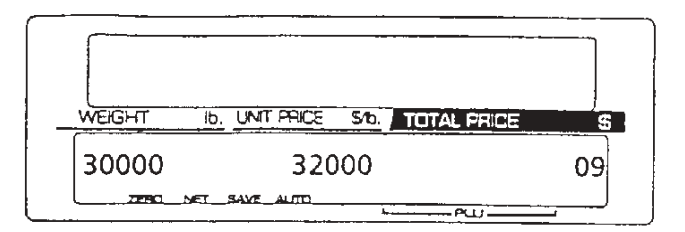

#### ■ Data Registration

This operation writes data into  $E^2$  ROM. Remove the span weight, then remove the weigh platter. Press the switch as shown in the diagram at right.

Note: Calibration data are stored on the A/D board. The BC-3000 does not require calibration if the main CPU board is replaced.

#### CAUTION! -

Do not use a screwdriver or other metal tool to press the switch.

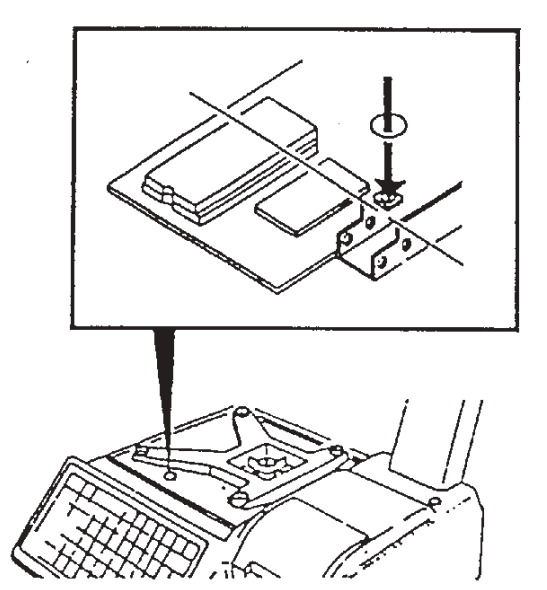

# 2. Key Check (C01-02)

This item is used to verify key data.

| C01-02-00 | 1 | 0 |
|-----------|---|---|

| Keyboa | ard |     |     |     |     |     |     |     |     |     |     | R   | eset Ke<br>I | ey  |
|--------|-----|-----|-----|-----|-----|-----|-----|-----|-----|-----|-----|-----|--------------|-----|
| 1      | 2   | 3   | 4   | 5   | 6   | 7   | 8   | 9   | 10  | 11  | 12  | 13  | 14           | 15  |
| 16     | 17  | 18  | 19  | 20  | 21  | 22  | 23  | 24  | 25  | 26  | 27  | 28  |              | 30  |
| 31     | 32  | 33  | 34  | 35  | 36  | 37  | 38  | 39  | 40  | 41  | 42  | 43  | 44           | 45  |
| 46     | 47  | 48  | 49  | 50  | 51  | 52  | 53  | 54  | 55  | 56  | 57  | 58  | 59           | 60  |
| 61     | 62  | 63  | 64  | 65  | 66  | 67  | 68  | 69  | 70  | 71  | 72  | 73  | 74           | 75  |
| 76     | 77  | 78  | 79  | 80  | 81  | 82  | 83  | 84  | 85  | 86  | 87  | 88  | 89           | 90  |
| 91     | 92  | 93  | 94  | 95  | 96  | 97  | 98  | 99  | 100 | 101 | 102 | 103 | 104          | 105 |
| 106    | 107 | 108 | 109 | 110 | 111 | 112 | 113 | 114 | 115 | 116 | 117 | 118 | 119          | 120 |

**Note:** 1) Pressing 
RESET returns the display to the submenu.

2) If any keys do not work, check cable connections to the main board.

3) Once the membrane keyboard has been removed, it cannot be reused.

# 3. Display Check (C01-03)

This item is used to light all segments to check display function.

Press □ ENTER to start the display check.

Press 
END to exit display check.

# 4. I<sup>2</sup>NET Check (C01-04)

This item is used to verify that I<sup>2</sup>NET is functioning normally.

#### ■ I<sup>2</sup>NET RAM Check (C01-04-01)

Press □ PRINT. Confirm that [PASS] is displayed.

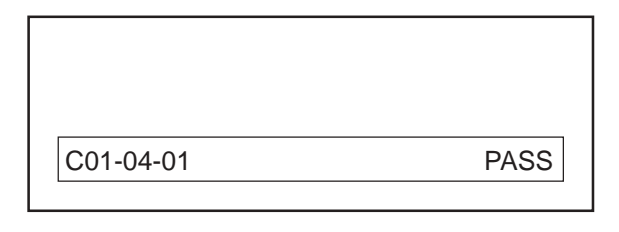

#### Loop Back Test (C01-04-02)

Press D PRINT. Confirm that [PASS] is displayed.

| C01-04-02 | PASS |
|-----------|------|

#### ■ I<sup>2</sup>NET Program No. (C01-04-03)

The I<sup>2</sup>NET Program No. (version) will be displayed.

| C01-04-03 | id 4 |
|-----------|------|

# 5. Program No. (C01-05)

This item is used to display the ROM version number of the main board.

Press  $\Box \downarrow$  to switch between the main and font ROM versions.

Step C01-05-00 = Main program

Step C01-05-01 = Font program

| C01-05-00 | b0312b |
|-----------|--------|

#### 2 RAM Clear (C02)

# 1. All RAM Clear (C02-01)

This item is used to clear all data previously programmed in the Registration Menu.

Press □ ZERO twice. When all RAM data has been cleared, [PASS] is displayed.

# 2. E<sup>2</sup>ROM Clear (C02-02)

This item is used to clear all configuration changes programmed in the Setup Menu and Test Menu.

Press □ ZERO twice. When E<sup>2</sup>ROM data has been cleared, [PASS] is displayed.

**Note:** This step MUST be performed when upgrading EPROM firmware chips.

# 3. Test Set (C02-03)

This item performs the same function as steps C02-01 and C02-02 above with the additional feature of creating the following test data:

| C02-01 | PASS |
|--------|------|

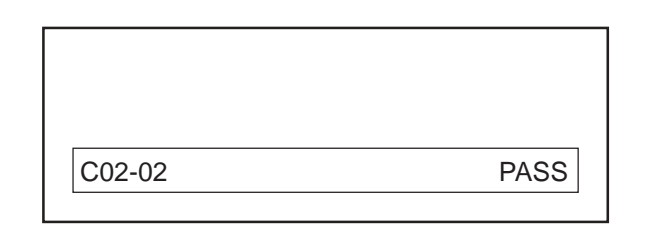

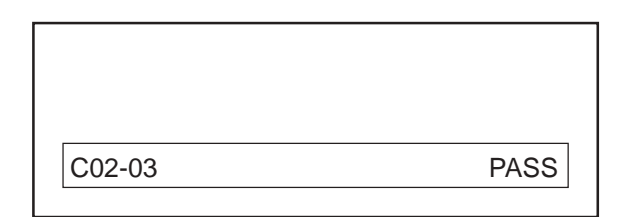

PLUs 1 through 10

Store Name/Address 1

Press ZERO twice. When Test Data has been registered, [PASS] will be displayed.

#### 3 Thermal Head (C03)

# 1. Head Resistance Value (C03-01)

This item is used to set the thermal head resistance value.

Referring to the table below, enter the resistance value according to the displayed data.

Enter the value, then press  $\Box$  ENTER.

| Resistance Value | Entry Value |
|------------------|-------------|
| 528-545          | 537         |
| 546-563          | 555         |
| 564-581          | 573         |
| 582-600          | 591         |
| 601-618          | 609         |
| 619-636          | 627         |
| 637-654          | 645         |
| 655-672          | 663         |

| 573 |
|-----|
|     |

**Note:** The resistance value can be automatically "read" from the thermal head by pressing  $\Box \rightarrow$ .

# 2. Print Usage in KM (C03-02)

This item is used to display in kilometers the amount of thermal head usage.

To clear usage data, enter [0] then press □ ENTER.

| C03-02 | 0.0 |
|--------|-----|

#### PLEASE NOTE!

- When replacing the thermal head be sure to clear the usage data.
- When returning a defective thermal head to the Service Center, please make a notation of the usage distance on the repair invoice.

Г

# 3. Print Density (C03-03)

This item is used to adjust the thermal head print density.

Enter the density value 1 (light) - 9 (heavy), then press  $\Box$  ENTER.

Press D PRINT to print a test label to confirm correct density.

Repeat until satisfactory.

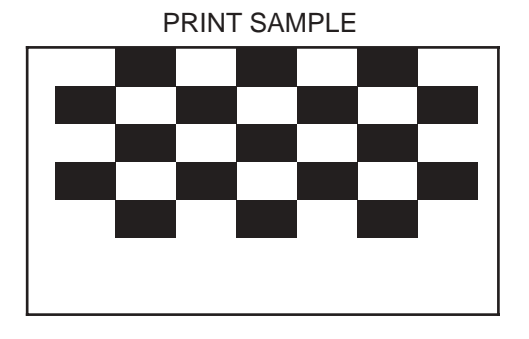

## 4. Label and Gap Identification Setting (C03-04)

Set the label and gap identification value.

Input the value and press  $\Box$  ENTER.

\* For an explanation of the label and gap identification set value, refer to "Label Sensor Adjustment" (P.5-4 Section 5.5) under Chapter 5, "Other Adjustments."

#### 4 Sensor Check (C04)

This item is used to confirm the current label gap sensor value.

| C03-03 | 5 |
|--------|---|
|        |   |

#### Note:

- 1) The default value is 5.
- A value of "0" will cause unacceptably light/ spotty printing.

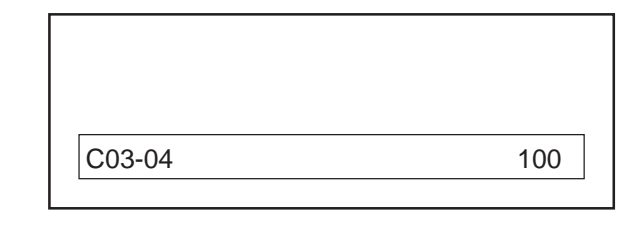

| 255 |
|-----|
|     |

#### Memory Check (C05)

5

This item is used to confirm the amount of total and remaining memory in kilobytes.

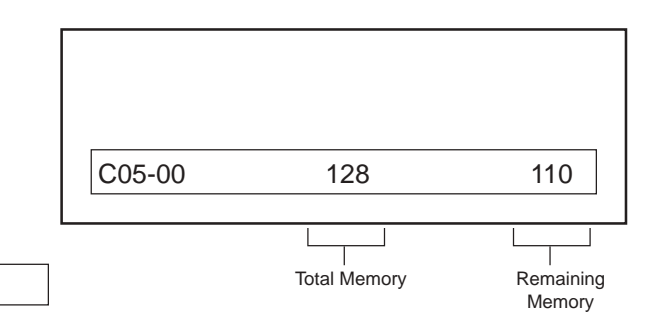

6 ROM Switch Number Select (C06)

Note: ROM switches are used to change operational specifications and parameters.

Press  $\square \rightarrow$  to select the ROM Switch No.

Enter the value and then press  $\Box$  ENTER.

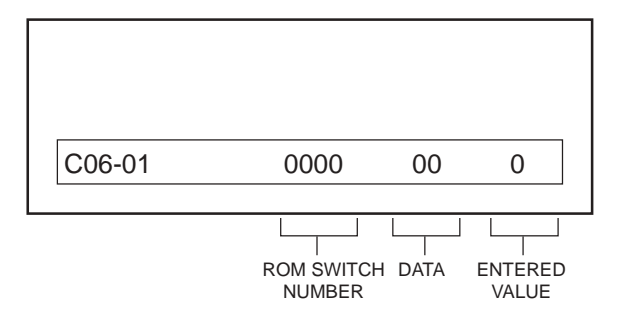

| ROM Switch<br>Number | <b>ROM Switch Function</b>                 | Setting Values                  |
|----------------------|--------------------------------------------|---------------------------------|
| 13                   | Temporary date change type                 | 00 = Pack and Expire (default)  |
|                      |                                            | 01 = Expire only                |
| 15                   | FEED key function                          | 00 = blank label (default)      |
|                      | - ,                                        | 01 = reissue last label         |
| 16                   | VOID key function                          | 00 = no label (default)         |
|                      |                                            | 01 = print Void label           |
| 1D                   | Selection of Unit Pricing                  | $00 = \frac{k}{kg}$             |
|                      |                                            | 01 = \$/100g and lb. (default)  |
|                      |                                            | 00 = 9600 baud (default)        |
| 26*                  | Computer communications speed              | 01 = 2400 baud, 02 = 4800 baud  |
|                      |                                            | 03 = 9600 baud, 04 = 19200 baud |
| 28*                  | Wait time for PC acknowledgement after     | 0 to 255 msec [0 to FF hex]     |
|                      | transmission from scale                    | (default = 00)                  |
| 2A                   | RESET kov operation                        | 00 = Enable (default)           |
|                      | RESET Rey operation                        | 01 = Disable                    |
| 20                   | On Line (BC to BC Master - Satellite       | 00 = Stand Alone (default)      |
| 20                   | System)                                    | 01 = System                     |
| 25                   | Satellite 2 connected (set in Master only) | 00 = No (default)               |
| 20                   | Satellite 2 connected (set in Master only) | 02 = Yes                        |
| 25                   | Satellite 3 connected (set in Master only) | 00 = No (default)               |
| 25                   |                                            | 03 = Yes                        |
| 20                   | Satellite 4 connected (set in Master only) | 00 = No (default)               |
|                      |                                            | 04 = Yes                        |
| 31                   | Satellite 5 connected (set in Master only) | 00 = No (default)               |
|                      |                                            | 05 = Yes                        |
| 3E*                  | Wait time before transmission from scale   | 0 to 255 msec [0 to FF hex]     |
| J 3F"                | to PC                                      | (default = 00)                  |

\* Available only in Dual-Range weighing scales with RS-232 enabled port. (firmware B-0312 with "B" revision and higher)

#### 7 Label Format (C07)

This item is used to change the label printing coordinates.

- 1. Enter the label format number (1 to 4), then press □ PLU.
- 2. Select X or Y coordinate using  $\Box \rightarrow$

0: X axis, 1: Y axis

- 3. Select Print Field using  $\Box \downarrow$  or  $\Box \uparrow$ .
- 4. Enter the new coordinate value, then press □ ENTER.
- 5. Press  $\Box$  PRINT to print a test label.
- 6. Press 🗆 END to return to the main Test Menu.

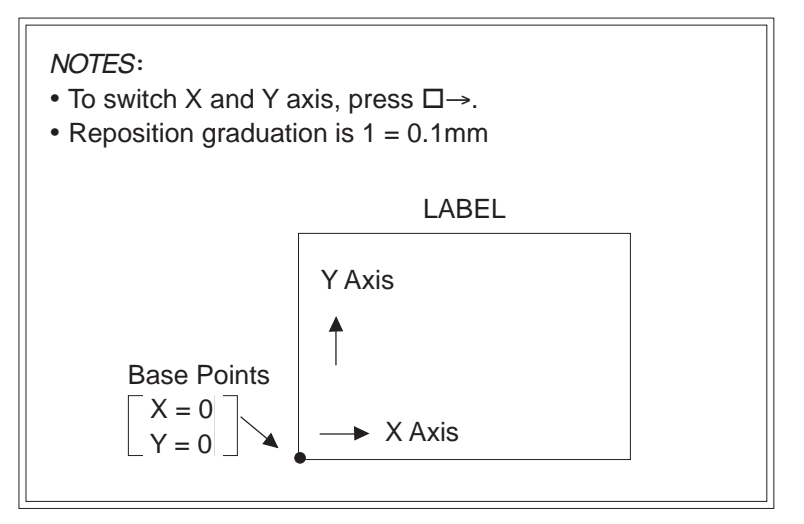

Note: Refer to Appendix A6 for worksheets of all default label formats.

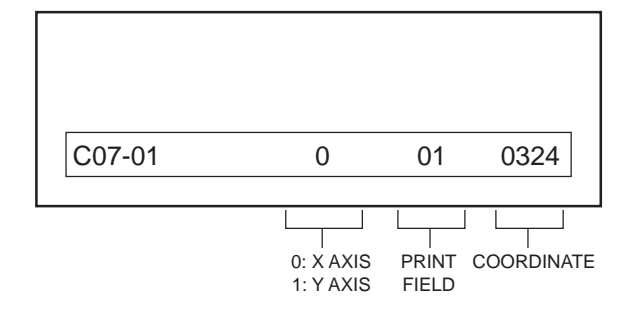

#### Sales Mode (C08)

# 1. Sales Mode (C08-01)

8

This item is used to set the sales mode most suitable for the user's application.

Enter the number corresponding to the desired mode, then press  $\Box$  ENTER.

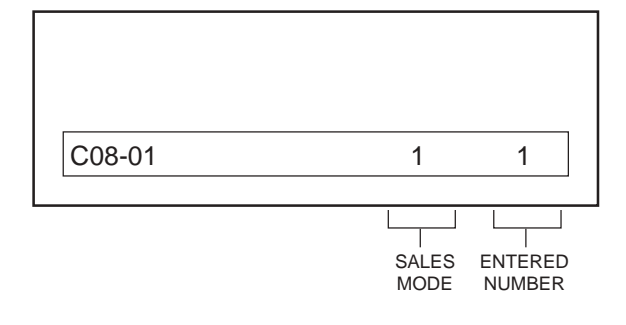

| Entry No. | Sales Mode     |
|-----------|----------------|
| 1         | No SM Operator |
| 2         | SM Operator    |

# 10Preset Function Key (C10)

Preset Function Key is used to set the functions of preset keys PF1 to PF4.

Press  $\Box \downarrow$  to select one of the function keys (PF1 to PF4). Enter the number corresponding to the desired function, then press  $\Box$  ENTER.

#### Preset Function Key Locations

| -     |               |
|-------|---------------|
| PF(1) |               |
| PF(2) |               |
| PF(3) | PF(4)         |
| DATE  | X<br>MULTIPLY |

| Entry No. | Function Name | Description                      |
|-----------|---------------|----------------------------------|
| 0         | DATE/TIME     | Displays Date/Time for 3 seconds |
| 1         |               |                                  |
| 2         | MESSAGE       | Call up ad message               |
| 3         | STORE         | Call up store name               |
| 4         |               |                                  |
| 5         | POP           | Call up POP                      |
| 6         | FIX PRICE     | Set fixed price                  |
| 7         | SAVE          | Save PLU                         |
| 8         | DISCOUNT      | Set discount (New Total Price)   |
| 9         | -\$           | Set amount of price reduction    |
| 10        | -%            | Set percent of price reduction   |
| 11        |               |                                  |
| 12        | FIXED WEIGHT  | Set bakery weight in ounces      |

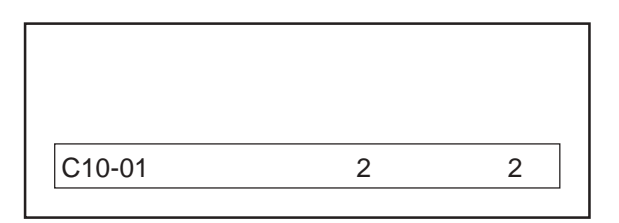

#### 99 Data Send/Load (C99)

Data Send/Load is used for data communication with an IF-21FD interface unit.

#### Preparation

Before attempting to transmit data, make sure the BC-3000 is connected to the IF-21FD unit, and the scale and IF-21FD power switches are ON.

**Note:** 1) All IF-21FD operations are performed from the BC-3000.

2) Before using a new floppy disk perform step 99-03 to format the disk. (Use 2DD type disk only).

#### 1. Transfer File (C99-02)

Transfer File is used to transmit individual data files.

#### 1.1 Select IF-21 file No. (C99-02-01)

Enter the number corresponding to the desired file number (1 to 8), then press  $\Box$  ENTER

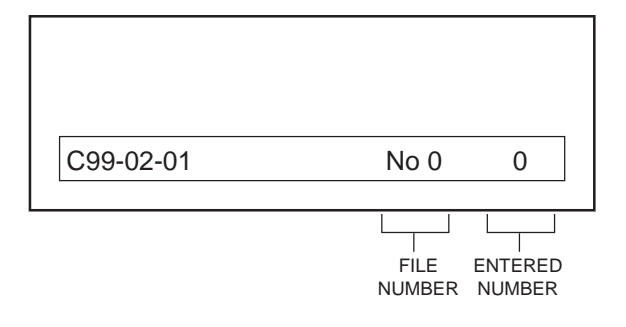

**Note:** 1) Press  $\Box \rightarrow$  to see which files have been used previously.

- 2) Connect IF-21FD to the BC-3000 using the 9-pin cable supplied with the IF-21FD recorder.
- 3) Set IF-21FD DIP switches 2 and 5 down, all others are up.
- 4) For communications error codes, see chapter S6.

#### 1.2 Send (C99-02-02)

This item is used to transmit data from the scale to an IF-21FD interface unit.

Enter the number corresponding to the file(s) to be sent, then press □ ENTER.

To start transmission, press □ PRINT.

| Entry No. | File Mode               |
|-----------|-------------------------|
| 1         | All Files               |
| 2         | Master File             |
| 3         | E <sup>2</sup> ROM File |

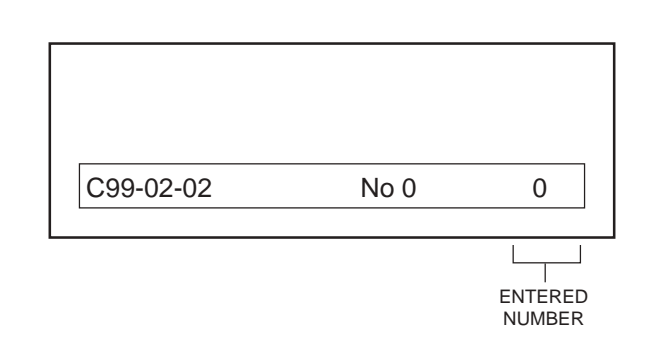

No 0

0

**Note:** Master File contains all data programmed in Registration Mode. E<sup>2</sup>ROM File contains all configuration setting changes made in Setup and Test Modes.

#### 1.3 Receive (C99-02-03)

This item is used to receive data from an IF-21FD interface unit.

Enter the number corresponding to the type of file(s) to be received, then press  $\Box$  ENTER.

To start reception, press 
PRINT.

| Entry No. | Function                | Entry No. | Function       |
|-----------|-------------------------|-----------|----------------|
| 1         | All Files               | 12        |                |
| 2         | Master File             | 13        |                |
| 3         | E <sup>2</sup> ROM File | 14        | Title File     |
| 4         | Item Master*            | 15        | Department*    |
| 5         | Store Master*           | 16        | Group*         |
| 6         |                         | 17        |                |
| 7         | Message Master*         | 18        |                |
| 8         | Operator*               | 19        |                |
| 9         | Press Key               | 20        | Sub Total      |
| 10        | Label Format            | 21        | Nutrition File |
| 11        | Setup File              |           |                |

C99-02-03

\* File is compatible with other 3000 Series scales.

**Note:** 1) Master File contains all data programmed in Registration Mode.

E<sup>2</sup>ROM File contains all configuration setting changes made in Setup and Test Modes.

- 2) Master File contains file numbers 4-9 and 12-21.
- 3) E<sup>2</sup>ROM File contains file numbers 10 (Label Format) and 11 (Setup File).

#### IMPORTANT -

When upgrading firmware or transferring files from one model to another, **DO NOT** load 11: SETUP FILE. This file is incompatible and will cause unintended configuration settings.

#### 1.4 Verify (C99-02-04)

This item is used to compare IF-21FD and BC-3000 data.

Enter the number corresponding to the file(s) to be compared, then press  $\Box$  ENTER.

| C99-02-04 | No 0 | 0 |
|-----------|------|---|

To execute press  $\Box$  PRINT.

| Entry No. | Function                | Entry No. | Function        |
|-----------|-------------------------|-----------|-----------------|
| 1         | All Files               | 12        |                 |
| 2         | Master File             | 13        |                 |
| 3         | E <sup>2</sup> ROM File | 14        | Title File      |
| 4         | Item Master*            | 15        | Department*     |
| 5         | Store Master*           | 16        | Group*          |
| 6         |                         | 17        |                 |
| 7         | Message Master*         | 18        |                 |
| 8         | Operator*               | 19        |                 |
| 9         | Preset Key              | 20        | Sub Total       |
| 10        | Label Format            | 21        | Nutrition File* |
| 11        | Setup File              |           |                 |

\* File is compatible with other 3000 Series scales.

#### 1.5 Delete (C99-02-05)

This item is used to delete a complete file from a disk.

Press □ ZERO twice to delete the selected file. OK is displayed after the file has been deleted.

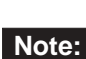

Select the file as shown in step 1.1 above.

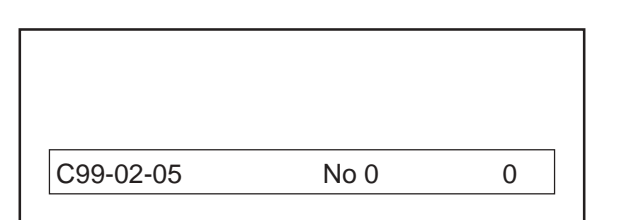

# 2. INITIALIZE DISK (C99-03)

Initialize Disk is used to initialize floppy disks.

#### CAUTION! -

Executing Initialize Disk will delete all floppy disk data.

#### 2.1 Delete file (C99-03-00)

To delete files from the floppy disk, press CHAR DELETE.

To terminate deletion in progress, press any other key than □ CHAR DELETE.

#### 2.2 OK to delete? (C99-03-02)

To execute disk initialization, press 
CHAR DELETE.

To terminate deletion in progress, press any other key than □ CHAR DELETE.

#### 2.3 OK to delete? (C99-03-03)

Disk initialization in progress.

2.4 Complete (C99-03-04)

Disk initialization completed.

| PASS |
|------|
|      |

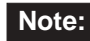

**Note:** If initialization is not successful, "Err" is displayed.

C99-03-02

C99-03-00

C99-03-03

# S6 IF-21FD Errors

Refer to the table below when an error occurs during data transfer between the BC-3000 and the IF-21FD Floppy Disk recorder.

| Number | Display | Cause                                                                                                    | Solution                                                                                                    |
|--------|---------|----------------------------------------------------------------------------------------------------|----------------------------------------------------------------------------------------------------|
| 2      | Err 2   | Floppy disk does not verify.                                                                                                    | <ul><li>Reload data to/from disk</li><li>Create new master disk.</li></ul>                                                                                                    |
| 3      | Err 3   | <ul> <li>No disk in IF-21FD floppy disk<br/>recorder.</li> <li>Bad IF-21FD disk drive.</li> </ul>                                                                           | <ul> <li>Install DS, DD floppy disk into recorder</li> <li>Repair IF-21FD.</li> </ul>                                                                                                    |
| 4      | Err 4   | Cannot record to floppy disk because it is write protected.                                                                                                    | Move write protect tab on floppy disk to correct position                                                                                                    |
| 5      | Err 5   | <ul> <li>Attempting to over write existing file<br/>on floppy disk.</li> <li>Attempting to receive, verify, or<br/>delete a nonexistent file on floppy<br/>disk.</li> </ul> | <ul><li>Select an unused file number</li><li>Select an existing file number.</li></ul>                                                                                                    |
| 6      | Err 6   | IF-21FD floppy disk unit not configured correctly.                                                                                                    | <ul> <li>Check that only dip switches 2 and<br/>5 are in the down position</li> <li>Check that the IF-21FD has the<br/>latest firmware version (J-209N).</li> <li>Use 9-pin cable, not 25-pin cable.</li> </ul> |
| 7      | Err 7   | Parity error in communication protocol.                                                                                                    | Check scale CPU board.                                                                                                    |
| 8      | Err 8   | Floppy disk memory overflow.                                                                                                    | <ul><li>Restart with a blank floppy disk</li><li>Erase unused files from floppy disk.</li></ul>                                                                                                    |
| 9      | Err 9   | Operation error.                                                                                                    | Begin SAVE/LOAD procedure again following correct procedure.                                                                                                    |
| 10     | Err 10  | Floppy disk format error.                                                                                                    | Reformat floppy disk                                                                                                    |
| 66     | Err 66  | <ul> <li>Data on disk is corrupted.</li> <li>File is too large for scale memory.</li> <li>Scale memory is corrupted.</li> </ul>                                             | <ul> <li>Create new master disk</li> <li>Reduce file size and reload in to scale's memory.</li> <li>Clear scale memory, reload disk.</li> </ul>                                                                 |
| 73     | Err 73  | <ul> <li>IF-21FD floppy disk recorder not connected.</li> <li>Incorrect disk format.</li> </ul>                                                                             | <ul> <li>Power off scale and connect IF-<br/>21FD floppy disk recorder</li> <li>Reformat floppy disk.</li> </ul>                                                                                                |

# APPENDIX

# A1 DC/DC Converter Unit Schematic Diagram

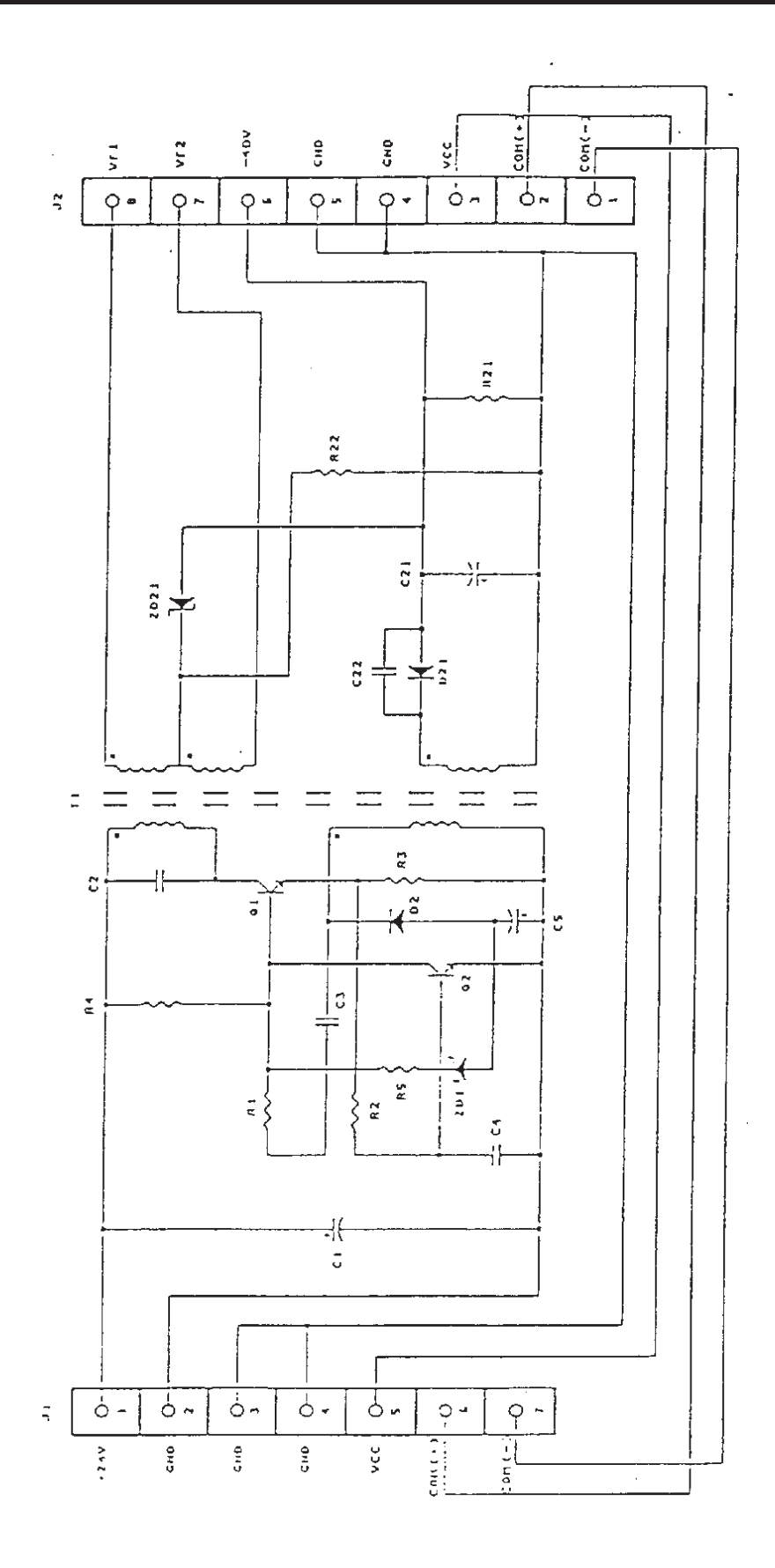

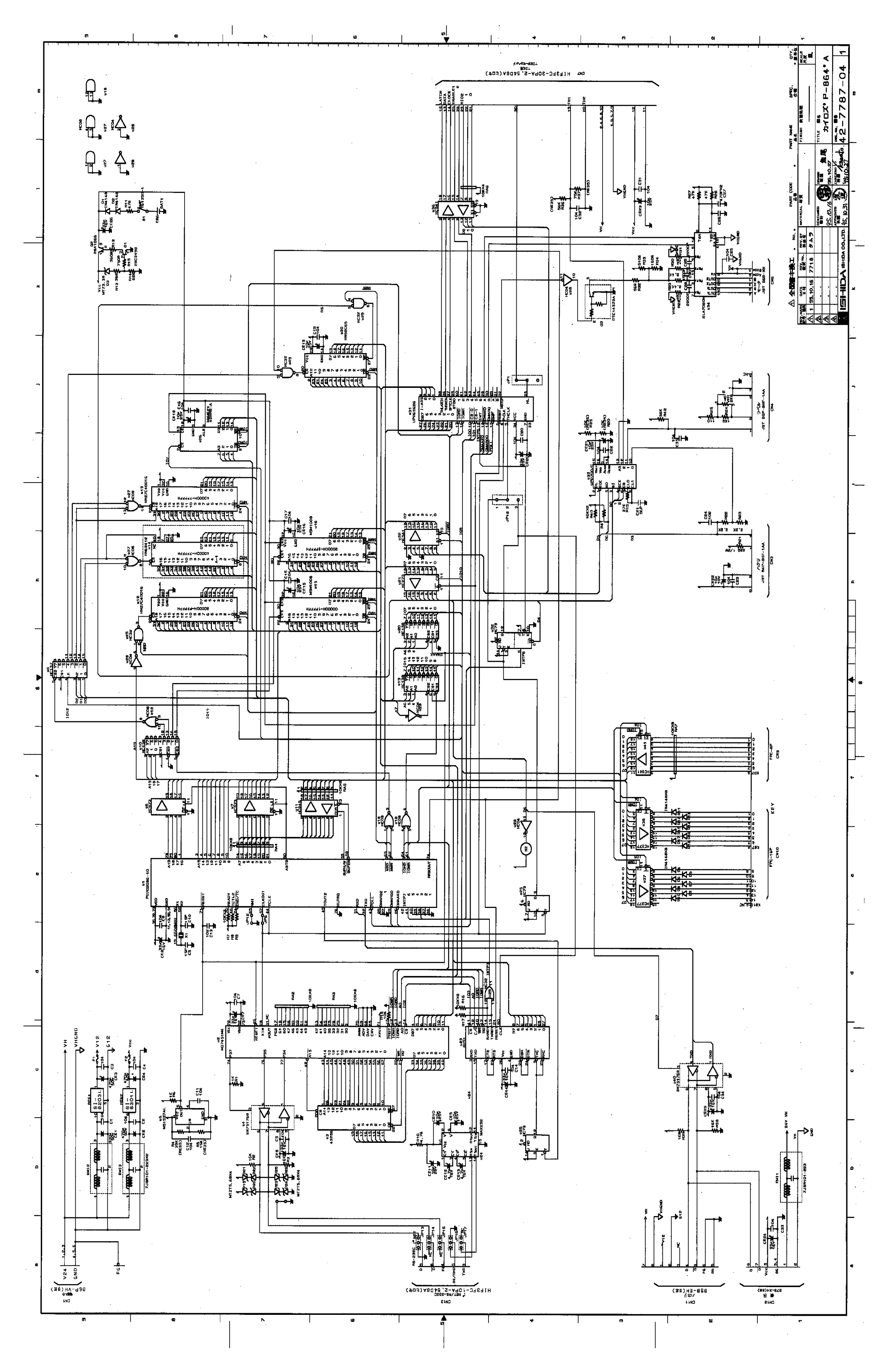

# A3 BC to BC System Setup

- BC-3000 Master/Satellite Communication -

(Firmware B-0209E & F-0194)

#### 1. Overview

The BC-3000 has limited communication capabilities as compared to the AC-3000 series. Important system considerations are listed here.

- PLU and price changes programmed at the master scale are instantly sent to each satellite scale that is connected and set "on-line".
- If a satellite scale is not connected or is turned off or is set "off-line" the changes cannot be registered into its memory.
- After programming, the master scale and all of the satellite scales contain identical PLU files in their memory.
- The memory from the master scale cannot be downloaded or retransmitted to the memory of any satellite scale.
- A maximum of five scales (one master plus four satellites) may be connected.

# 2. Set Up

Three separate memory areas of each BC-3000 scale must be configured to allow master-satellite communications.

# A. Test Menu

Step C06-01: ROM Switch [Access by powering up holding 1 key, 6, ENTER]

Set the on-line flag in all scales:

```
address 2D = 1
```

[Access by entering the address and pressing the  $\rightarrow$  key]

Identify satellite scales (in master scale only) address 2E = 2address 2F = 3 (only if a third scale is connected) address 30 = 4 (only if a fourth scale is connected) address 31 = 5 (only if a fifth scale is connected)

## B. Programming Menu

Step P17-01: Scale Number. [Access by password 9000, MODE, 17, ENTER]

Master Scale = 1

Satellite Scale = 2 to 5

Step P19-01: On-Line Mode. [Access by password 9000, MODE, 19, ENTER]

On-Line = 1Off-Line = 0

# 3. Hardware

A shielded 4-conductor twisted-pair cable is used to inter-connect the scales. The cable is terminated at a 9-Pin Sub-Miniature D-Type male connector. Grounding is made at only one point - the master scale chassis. At each satellite scale the ground wires are "daisy chained". The ground cable at the last scale is not used.

Cable Pinout (straight through configuration)

Pair One 5 ---- 5 Data 9 ---- 9 Data Pair Two 3 ---- 3 Signal Ground 7 ---- 7 Frame Ground

# 4. Programming

The following programming steps are available only at the master scale.

P01 - PLU Editing

P02 - PLU Name

P22 - Price Changes

# 5. Operation

A BC-3000 system scale operates the same as a normal stand alone machine.

## 6. Totals

A BC-3000 system scale operates the same as a normal stand alone machine. Totals must be taken at each machine separately.

## 7. Errors

If a satellite scale is not communicating the master scale will display

On Line Error No X

where X is the satellite number that is not communicating.

## 8. Miscellaneous

If a satellite is to be removed from the system, reset its ROM switch number 2D = 0. See step 2A above.

# A4 Korean/English Language Firmware

#### Operation

(Firmware C-0840 & F-0208)

All operations remain the same as the standard BC-3000 except for the entry of text as described below.

1. Character Sizes available = 3 (large: 24 char. per line max., Korean and/or English)

2 (small: 24 char. per line max., Korean and/or English)

1 (ingredient: 48 char. per line, English only)

2. Korean vs. English characters

Press the **BLANK** key between **NORMAL** and **REVERSE** to switch between Korean and English character entry.

Korean - triangle above SAVE is on (default)

- characters are entered as a four digit code (refer to KIS character list, available separately)

English - triangle above SAVE is off

- enter letters and numbers using the standard keyboard
- characters are not shown in the display

Korean and English characters <u>may be mixed</u> on the same line (except character size 1).

#### Sample Labels

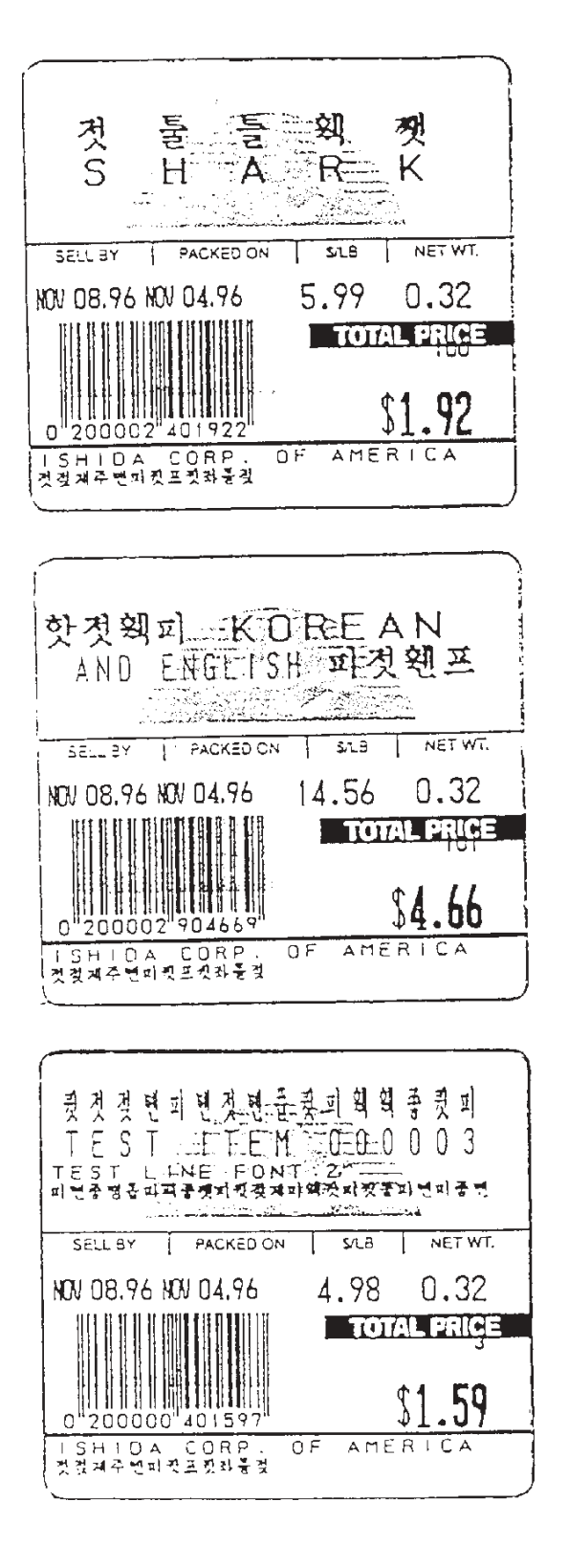

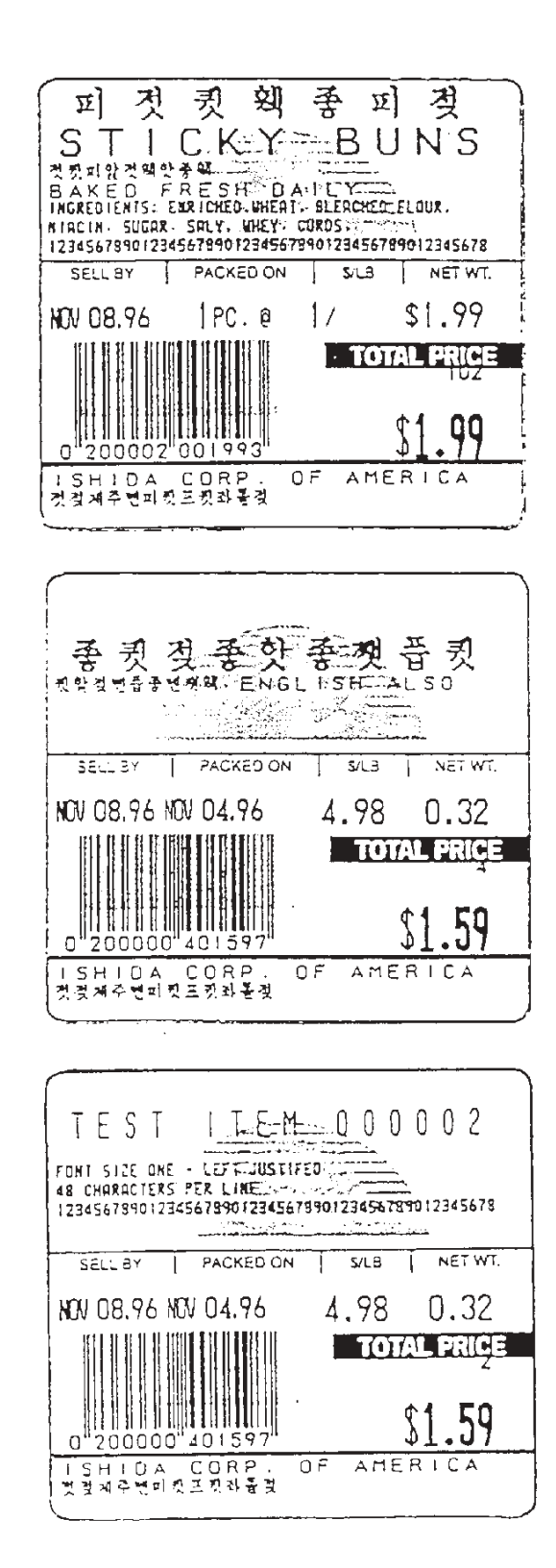

# A5 Chinese/Japanese/English Language Firmware

## Operation

(Firmware C-0877 & F-0218)

All operations remain the same as the standard BC-3000 except for the entry of text as described below.

1. Character Sizes available = 3 (large: 24 char. per line max., Chinese, Japanese, and/or English)

2 (small: 24 char. per line max., Chinese, Japanese, and/or English)

1 (ingredient: 48 char. per line, English only)

2. Chinese/Japanese vs. English characters

Press the **BLANK** key between **NORMAL** and **REVERSE** to switch between Chinese/Japanese and English character entry.

Chinese/Japanese

- triangle above SAVE is on (default)
- characters are entered as a four digit code (refer to JIS character list, available separately)
- English triangle above SAVE is off
  - enter letters and numbers using the standard keyboard
  - characters are not shown in the display

Chinese, Japanese, and English characters <u>may be mixed</u> on the same line (except character size 1).

#### Sample Labels

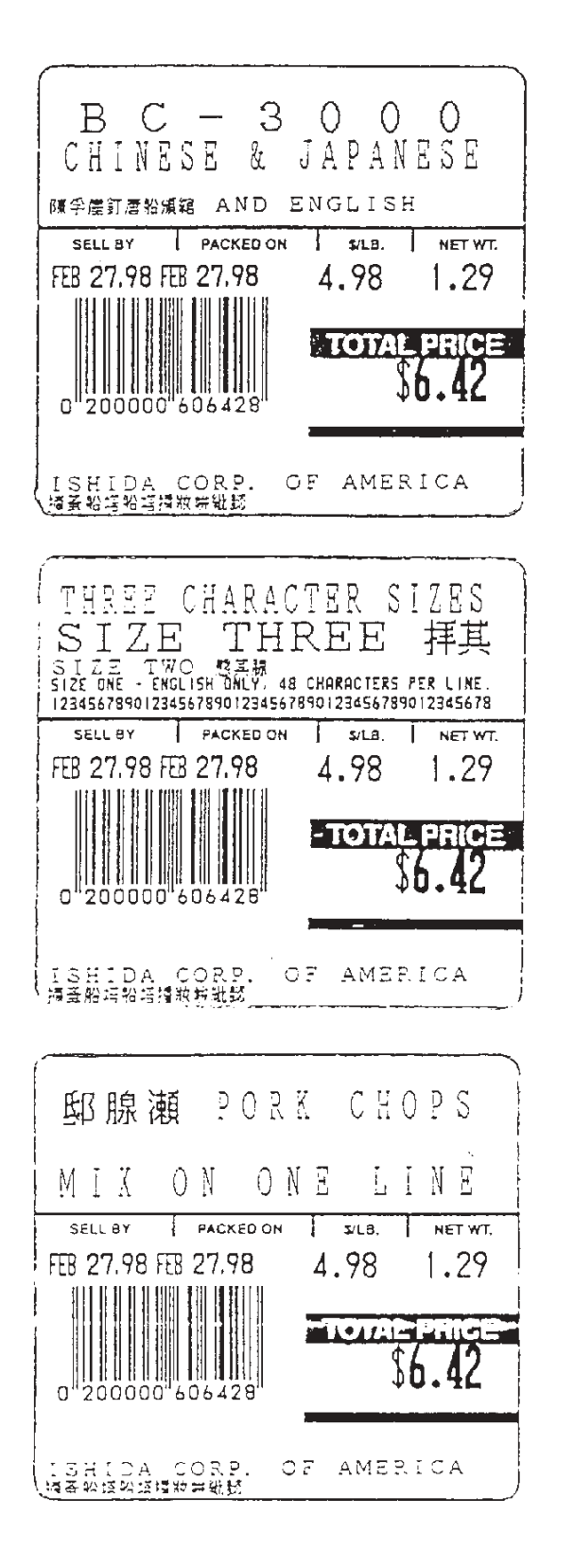

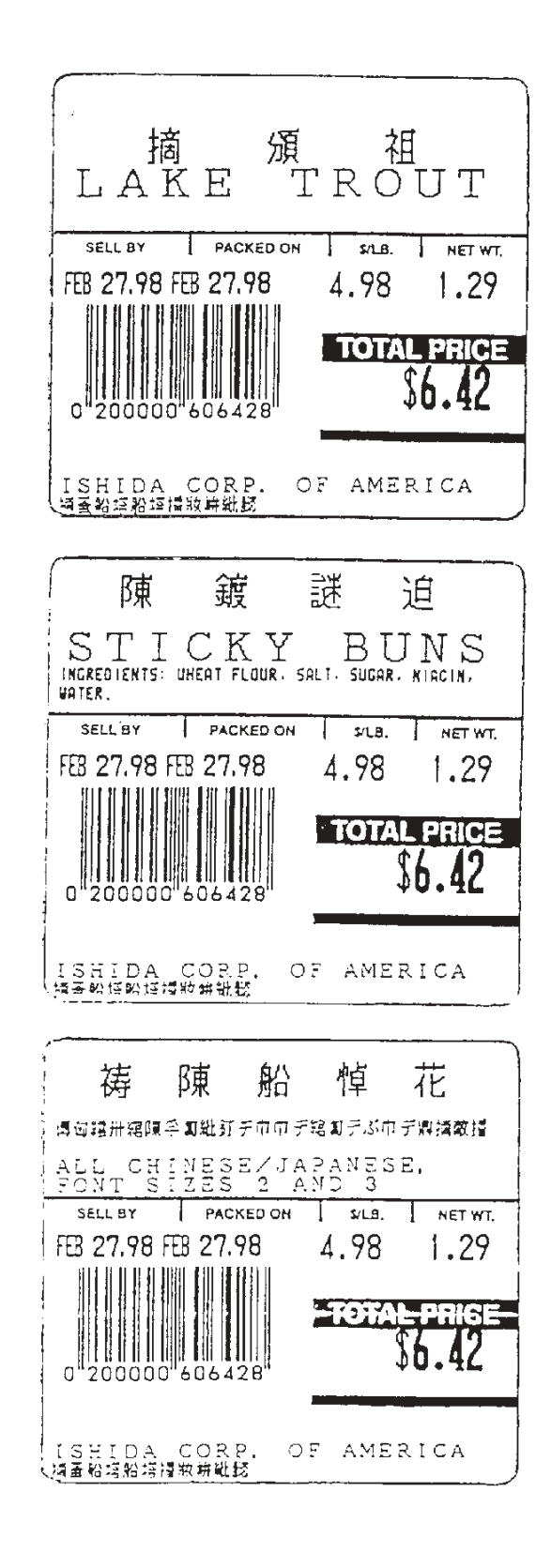

| K-Fmt. 1                | 0<br>1<br>0                                                                                | ait oize     |              |           |                   |                    |                    |                    |             |               |            |                       |                 |                 |                  |                   |                       |                           |                     |                |                    |             |                 |            |      |                      | ent on the               | osition of                  | e the text.                |
|-------------------------|--------------------------------------------------------------------------------------------|--------------|--------------|-----------|-------------------|--------------------|--------------------|--------------------|-------------|---------------|------------|-----------------------|-----------------|-----------------|------------------|-------------------|-----------------------|---------------------------|---------------------|----------------|--------------------|-------------|-----------------|------------|------|----------------------|--------------------------|-----------------------------|----------------------------|
| )209D-                  | v Value                                                                                    | - Y Heigh    |              |           |                   |                    |                    |                    |             |               |            |                       |                 |                 |                  |                   |                       |                           |                     |                |                    |             |                 |            |      |                      | epende                   | neight p                    | d abov                     |
| Р<br>Р                  | Nev                                                                                        | Width        |              |           |                   |                    |                    |                    |             |               |            |                       |                 |                 |                  |                   |                       |                           |                     |                |                    |             |                 |            |      |                      | are d                    | s the h                     | printe                     |
| 000                     | Value                                                                                      | Υ-<br>Height | 0000         | 0052      | 0067              | 0211               | 0051               | 0465               | 0216        | 0211          | 0211       | 0216                  | 0211            | 0216            | 0166             | 0156              | 0166                  | 0166                      | 0166                | 0156           | 0166               | 0156        |                 |            |      |                      | and 33                   | crease                      | a fields                   |
| BC-30                   | V PIO                                                                                      | X-<br>Width  | 6666         | 0338      | 0342              | 0390               | 0067               | 0008               | 0156        | 0224          | 0286       | 0305                  | 0372            | 0391            | 0337             | 0373              | 0415                  | 0572                      | 0434                | 0471           | 0513               | 0549        |                 |            |      |                      | ds 21 á                  | area in                     | ny data                    |
|                         | Code                                                                                       | Value        | ЭO           | OB        | 28                | 27                 | 26                 | 01                 | 2C          | 2C            | 2B         | æ                     | 2B              | R               | 32               | 32                | 32                    | 32                        | 31                  | 31             | 30                 | 30          |                 |            |      |                      | the field                | e text a                    | is do ai                   |
| n x 44mm with Barcode   | Otondord Ermation                                                                          |              | Ad Message 1 | Sign      | Sub-Total - Price | Sub-Total - Weight | Sub-Total - Pieces | Store Name/Address | Piece Count | "Pcs." Legend | "@" Legend | @ count               | "/ " Legend     | @/FOR Price     | Total OZ Weight  | Total "oz" Symbol | "( " Symbol           | ") " Symbol               | LB Wt. inside ()    | "lb" symbol    | OZ Wt. inside ()   | "oz" symbol |                 |            |      |                      | : The height values of t | it of the text area. As the | e fields also increases, a |
| 60mn                    | Field                                                                                      | #            | 28           | 29        | 30                | 31                 | 32                 | 33                 | 34          | 35            | 36         | 37                    | 38              | 39              | 40               | 41                | 42                    | 43                        | 44                  | 45             | 46                 | 47          | 48              | 49         | 50   |                      | Note:                    | heigh                       | these                      |
| -Fmt. 1                 |                                                                                            | 21ZG         |              |           |                   |                    |                    |                    |             |               |            |                       |                 |                 |                  |                   |                       |                           |                     |                |                    |             |                 |            |      |                      |                          |                             |                            |
| 09D-K                   | Value                                                                                      | Υ-<br>Height | ,            |           |                   |                    |                    |                    |             |               |            |                       |                 |                 |                  |                   |                       |                           |                     |                |                    |             |                 |            |      |                      |                          |                             |                            |
| B-02                    | New                                                                                        | X-<br>Width  |              |           |                   |                    |                    |                    |             |               |            |                       |                 |                 |                  |                   |                       |                           |                     |                |                    |             |                 |            |      |                      |                          |                             |                            |
| 0                       | alue                                                                                       | Y-<br>Height | 0165         | 0211      | 0211              | 0160               | 0211               | 0174               | 0211        | 0067          | 0132       | 0036                  | 0027            | 0018            | 0067             | 0000              | 0216                  | 0211                      | 0067                | 2600           | 0163               | 0163        | 0364            | 0364       | 0241 | 0241                 | 0241                     | 0241                        | 0106                       |
| 3C-300                  | N PIO                                                                                      | X-<br>Width  | 0000         | 0153      | 0010              | 0149               | 0297               | 0321               | 0456        | 0367          | 0486       | 0430                  | 0430            | 0430            | 0430             | 0000              | 0156                  | 0224                      | 0367                | 0375           | 0545               | 0375        | 0008            | 0008       | 0016 | 0016                 | 0016                     | 0016                        | 0405                       |
| Η                       | Code                                                                                       | Value        | 05           | 03        | 04                | 8                  | 08                 | 8                  | 60          | 07            | 02         | 13                    | 13              | 13              | 14               | 00                | 21                    | 21                        | 11                  | 11             | 12                 | 12          | 90              | 49         | 62   | 63                   | 8D                       | 6B                          | 60                         |
| א thmm with Barcode א ר | 04000<br>1<br>1<br>1<br>1<br>1<br>1<br>1<br>1<br>1<br>1<br>1<br>1<br>1<br>1<br>1<br>1<br>1 |              | Barcode      | Pack Date | Expiration Date   |                    | Unit Price (\$/lb) |                    | Weight      | Total Price   | PLU Number | Price before Discount | Markdown Line 1 | Markdown Line 2 | Discounted Price |                   | Single Pc (Fixed Pr.) | Single "PC" - (Fixed Pr.) | Price Including Tax | "AMOUNT TOTAL" | Transaction Number | "Pcs."      | PLU Description | PLU Name 2 |      | "Sell By" Random Wt. |                          | "Sell By" Fixed Price       | "TOTAL PRICE" Legend       |
|                         |                                                                                            |              |              | 1         |                   |                    |                    |                    |             |               |            |                       |                 |                 | -                | 1                 |                       |                           |                     |                |                    |             |                 |            |      | _                    |                          |                             |                            |

**A6** Label Format Worksheets
| 00                    | Val          | ΪΞ                |              |           |                   |                    |                    |                    |             |               |            |                       |                 |                 |                  |                   |                       |                           |                     |                |                    |             |                 |            |      |                      | Ĕ                          | sit                        | e                       |
|-----------------------|--------------|-------------------|--------------|-----------|-------------------|--------------------|--------------------|--------------------|-------------|---------------|------------|-----------------------|-----------------|-----------------|------------------|-------------------|-----------------------|---------------------------|---------------------|----------------|--------------------|-------------|-----------------|------------|------|----------------------|----------------------------|----------------------------|-------------------------|
| B-02                  | New /        | X-<br>Width       |              |           |                   |                    |                    |                    |             |               |            |                       |                 |                 |                  |                   |                       |                           |                     |                |                    |             |                 |            |      |                      | penden                     | eight po                   | d abov                  |
| 8                     | alue         | Υ-<br>Height      | 0000         | 0112      | 0121              | 0247               | 0082               | 0495               | 0252        | 0247          | 0247       | 0252                  | 0247            | 0252            | 0211             | 0202              | 0211                  | 0211                      | 0211                | 0202           | 0211               | 0202        |                 |            |      | ]                    | are de                     | the he                     | printe                  |
| BC-30                 | V bio        | X-<br>Width       | 6666         | 0348      | 0351              | 0398               | 0075               | 0013               | 0156        | 0224          | 0286       | 0305                  | 0372            | 0391            | 0337             | 0373              | 0415                  | 0572                      | 0434                | 0471           | 0513               | 0549        |                 |            |      |                      | and 33                     | reases                     | a tields                |
| _                     | Code         | Value             | ЭĒ           | BB        | 28                | 27                 | 26                 | 6                  | 2C          | 2C            | 2B         | eq                    | 2B              | R               | 32               | 32                | 32                    | 32                        | 31                  | 31             | 30                 | 30          |                 |            |      |                      | lds 21                     | rea inc                    | any dat                 |
| n x 47mm with Barcode |              | Standard Function | Ad Message 1 | Sign      | Sub-Total - Price | Sub-Total - Weight | Sub-Total - Pieces | Store Name/Address | Piece Count | "Pcs." Legend | "@" Legend | @ Count               | "/" Legend      | @/For Price     | Total OZ Weight  | Total "oz" Symbol | "(" Symbol            | ")" Symbol                | LB Wt. inside ()    | "lb" Symbol    | OZ Wt. inside ( )  | "oz" Symbol |                 |            |      |                      | : The height values of fie | e text area. As the text a | also increases, as do a |
| 64mn                  | Field        | #                 | 28           | 29        | 30                | 31                 | 32                 | 33                 | 34          | 35            | 36         | 37                    | 38              | 39              | 40               | 41                | 42                    | 43                        | 44                  | 45             | 46                 | 47          | 48              | 49         | 50   |                      | Note                       | of the                     | tields                  |
| -Fmt. 2               | 0<br>1.<br>V | alic              |              |           |                   |                    |                    |                    |             |               |            |                       |                 |                 |                  |                   |                       |                           |                     |                |                    |             |                 |            |      |                      |                            |                            |                         |
| -N-0601               | Value        | Υ-<br>Height      |              |           |                   |                    |                    |                    |             |               |            |                       |                 |                 |                  |                   |                       |                           |                     |                |                    |             |                 |            |      |                      |                            |                            |                         |
| B-02                  | New          | X-<br>Width       |              |           |                   |                    |                    |                    |             |               |            |                       |                 |                 |                  |                   |                       |                           |                     |                |                    |             |                 |            |      |                      |                            |                            |                         |
| 00                    | 'alue        | Υ-<br>Height      | 0204         | 0247      | 0247              | 0190               | 0247               | 0204               | 0247        | 0121          | 0201       | 0088                  | 0079            | 0070            | 0121             | 0000              | 0252                  | 0247                      | 0121                | 0154           | 0243               | 0243        | 0394            | 0394       | 0276 | 0276                 | 0276                       | 0276                       | 0175                    |
| BC-30                 | V bio        | X-<br>Width       | 0008         | 0162      | 0018              | 0157               | 0305               | 0321               | 0472        | 0375          | 6666       | 0438                  | 0438            | 0438            | 0438             | 0000              | 0156                  | 0224                      | 0375                | 0410           | 0553               | 0379        | 0016            | 0016       | 0024 | 0024                 | 0024                       | 0024                       | 0415                    |
|                       | Code         | Value             | 05           | 03        | 04                | 00                 | 08                 | 00                 | 60          | 07            | 02         | 13                    | 13              | 13              | 14               | 00                | 21                    | 21                        | 11                  | 11             | 12                 | 12          | 90              | 49         | 62   | 63                   | 8D                         | 6B                         | 06                      |
| n x 47mm with Barcode | Ctord Erecto | Standard Function | Barcode      | Pack Date | Expiration Date   |                    | Unit Price (\$/lb) |                    | Weight      | Total Price   | PLU Number | Price before Discount | Markdown Line 1 | Markdown Line 2 | Discounted Price |                   | Single Pc (Fixed Pr.) | Single "PC" - (Fixed Pr.) | Price Including Tax | "AMOUNT TOTAL" | Transaction Number | "Pcs."      | PLU Description | PLU Name 2 |      | "Sell By" Random Wt. |                            | "Sell By" Fixed Price      | "TOTAL PRICE" Legend    |
| 64mr                  | Field        | #                 | -            | 2         | ю                 | 4                  | 5                  | 9                  | 7           | 8             | 6          | 10                    | 11              | 12              | 13               | 14                | 15                    | 16                        | 17                  | 18             | 19                 | 20          | 21              | 22         | 23   | 24                   | 25                         | 26                         | 27                      |

)D-K-Fmt. 2 Size eight lue , 

on the height tion of these the text.

| -mt. 3                       |              | Size              | Γ                  |                     |                    |             |                      |           |         |               |             |                       |                   |                 |                  |                   |                       |                           |                 |            |      |                      |      |                       |                      | ]            | neight                    | these                     | ÷                       |
|------------------------------|--------------|-------------------|--------------------|---------------------|--------------------|-------------|----------------------|-----------|---------|---------------|-------------|-----------------------|-------------------|-----------------|------------------|-------------------|-----------------------|---------------------------|-----------------|------------|------|----------------------|------|-----------------------|----------------------|--------------|---------------------------|---------------------------|-------------------------|
| 9D-K-F                       | alue         | eicht             |                    |                     |                    |             |                      |           |         |               |             |                       |                   |                 |                  |                   |                       |                           |                 |            |      |                      |      |                       |                      |              | on the h                  | tion of                   | the tex                 |
| B-020                        | New Va       | X-<br>Midth H     |                    |                     |                    |             |                      |           |         |               |             |                       |                   |                 |                  |                   |                       |                           |                 |            |      |                      |      |                       |                      |              | endent                    | ght posi                  | above                   |
| 000                          | alue         | Y-<br>Heidht      | 0082               | 0640                | 0874               | 0232        | 0228                 | 0228      | 0232    | 0228          | 0232        | 0189                  | 0180              | 0189            | 0189             | 0189              | 0180                  | 0189                      | 0180            |            |      |                      |      |                       |                      |              | are dep                   | the hei                   | printed                 |
| BC-3                         | old Va       | Vidth             | 0075               | 0013                | 0008               | 0156        | 0224                 | 0286      | 0305    | 0372          | 0391        | 0337                  | 0373              | 0415            | 0572             | 0434              | 0471                  | 0513                      | 0549            |            |      |                      |      |                       |                      |              | and 30 a                  | eases                     | a fields                |
| ndling                       | Code         | Value             | 26                 | ပ္ထ                 | 0                  | 2C          | 2C                   | 2B        | R       | 2B            | ิล          | 32                    | 32                | 32              | 32               | 31                | 31                    | 30                        | 30              |            |      |                      |      |                       |                      |              | lds 17 a                  | rea incr                  | ny data                 |
| x 85mm, with Safe Ha         | -            | Standard Function | Sub-Total - Pieces | Safe Handling Panel | Store Name/Address | Piece Count | Pcs." Legend         | @" Legend | @ Count | /" Legend     | @/For Price | Fotal OZ Weight       | Fotal "oz" Symbol | (" Symbol       | )" Symbol        | -B Wt. inside ( ) | lb" Symbol            | DZ Wt. inside ( )         | oz" Symbol      |            |      |                      |      |                       |                      |              | The height values of fiel | text area. As the text an | also increases, as do a |
| 64mm                         | Field        | #                 | 28                 | 29                  | 30                 | 31 F        | 32                   | 33<br>33  | 34 (    | 35 "          | 36          | 37 1                  | 38 1              | <u>=</u><br>39  | 40               | 41<br>L           | 42 "                  | 43 (                      | 44              | 45         | 46   | 47                   | 48   | 49                    | 50                   |              | Note:                     | of the                    | fields                  |
| ~ 1                          |              |                   |                    |                     |                    |             |                      |           |         |               |             |                       |                   |                 |                  |                   |                       |                           |                 |            |      |                      |      |                       |                      |              |                           |                           |                         |
| -Fmt.                        | 0<br>11<br>0 | 9710              |                    |                     |                    |             |                      |           |         |               |             |                       |                   |                 |                  |                   |                       |                           |                 |            |      |                      |      |                       |                      |              |                           |                           |                         |
| 209D-K                       | Value        | Y-<br>Height      |                    |                     |                    |             |                      |           |         |               |             |                       |                   |                 |                  |                   |                       |                           |                 |            |      |                      |      |                       |                      |              |                           |                           |                         |
| B-0                          | New          | X-<br>Width       |                    |                     |                    |             |                      |           |         |               |             |                       |                   |                 |                  |                   |                       |                           |                 |            |      |                      |      |                       |                      |              |                           |                           |                         |
| 3000                         | /alue        | Υ-<br>Height      | 0177               | 0228                | 0228               | 0171        | 0228                 | 0169      | 0228    | 0076          | 0156        | 0043                  | 0034              | 0025            | 0076             | 0000              | 0232                  | 0228                      | 0774            | 0774       | 0256 | 0256                 | 0220 | 0256                  | 0126                 | 0000         | 0067                      | 0076                      | 0228                    |
| BC                           | ∧ bio        | X-<br>Width       | 0008               | 0162                | 0018               | 0157        | 0305                 | 0321      | 0472    | 0375          | 0494        | 0438                  | 0438              | 0438            | 0438             | 0000              | 0156                  | 0224                      | 0016            | 0016       | 0024 | 0024                 | 0024 | 0024                  | 0415                 | 6666         | 0348                      | 0351                      | 0398                    |
| ling                         |              | ð                 | 1.0                | 3                   | 4                  | 0           | 38                   | 00        | 60      | 70            | 02          | 13                    | 13                | 13              | 14               | 00                | 21                    | 21                        | 90              | 49         | 62   | 63                   | 8D   | 6B                    | 90                   | ЭE           | OB                        | 28                        | 27                      |
| pu                           | Code         | Valu              | ŏ                  | $^{\circ}$          |                    |             |                      |           |         | Ŭ             |             |                       |                   |                 |                  |                   |                       |                           |                 |            |      |                      |      |                       |                      |              |                           |                           |                         |
| ו x 85mm, with Safe Hand א ו | Code         | Value Value       | Barcode 01         | Pack Date 0         | Expiration Date 0  | 0           | Unit Price (\$/lb) ( |           | Weight  | Total Price ( | PLU Number  | Price before Discount | Markdown Line 1   | Markdown Line 2 | Discounted Price |                   | Single Pc (Fixed Pr.) | Single "PC" - (Fixed Pr.) | PLU Description | PLU Name 2 |      | "Sell By" Random Wt. |      | "Sell By Fixed Price" | "TOTAL PRICE" Legend | Ad Message 1 | Sign                      | Sub-Total - Price         | Sub-Total - Weight      |

BC-3000 • Service Manual • Rev. 1

| Fmt. 4                 | 0<br>1.<br>0 | AZIC              |        |                    |                    |                    |             |               |            |                       |                 |                 |                    |                       |                          |                     |                     |                    |                     |                 |            |      |                     |      |                       |                  | +90100                    | thore                                                  | urese                      |                          |
|------------------------|--------------|-------------------|--------|--------------------|--------------------|--------------------|-------------|---------------|------------|-----------------------|-----------------|-----------------|--------------------|-----------------------|--------------------------|---------------------|---------------------|--------------------|---------------------|-----------------|------------|------|---------------------|------|-----------------------|------------------|---------------------------|--------------------------------------------------------|----------------------------|--------------------------|
| 209D-K-I               | /alue        | ≻                 | Height |                    |                    |                    |             |               |            |                       |                 |                 |                    |                       |                          |                     |                     |                    |                     |                 |            |      |                     |      |                       |                  |                           | t UIT UTET                                             |                            | a li le lex              |
| B-00                   | New /        | ×                 | Width  |                    |                    |                    |             |               |            |                       |                 |                 |                    |                       |                          |                     |                     |                    |                     |                 |            |      |                     |      |                       |                  | achac                     |                                                        | ud III pu                  | a a u u ve               |
| 00                     | alue         | ≻                 | Height | 0141               | 0051               | 0394               | 0105        | 0105          | 0105       | 0105                  | 0105            | 0105            | 0076               | 0067                  | 0076                     | 0076                | 0076                | 0067               | 0076                | 0067            |            |      |                     |      |                       |                  |                           | ale dep<br>tho ho                                      |                            | hillie                   |
| BC-30                  | N PIO        | ×                 | Width  | 0390               | 0151               | 0013               | 0120        | 0167          | 0206       | 0220                  | 0267            | 0280            | 0153               | 0190                  | 0213                     | 0356                | 0232                | 0268               | 0297                | 0333            |            |      |                     |      |                       |                  |                           |                                                        | reases<br>fioldo           |                          |
| ode                    | Code         | Value             | -      | 27                 | 26                 | 01                 | 2C          | 2C            | 2B         | Ø                     | 2B              | Ø               | 32                 | 32                    | 32                       | 32                  | 31                  | 31                 | 30                  | 30              |            |      |                     |      |                       |                  | 14047                     |                                                        |                            | iny uai                  |
| n x 37mm without Barco | Otorodord E  |                   |        | Sub-Total - Weight | Sub-Total - Pieces | Store Name/Address | Piece Count | "Pcs." Legend | "@" Legend | @ Count               | "/" Legend      | @/For Price     | Total Ounce Weight | Total "oz" Symbol     | "(" Symbol               | ")" Symbol          | LB Weight inside () | "LB" Symbol        | OZ Weight inside () | "OZ" Symbol     |            |      |                     |      |                       |                  | The beicht welling of fig | trie rieigrit values ur lie<br>toxt oroo Ac tho toxt o | riexi area. As irre lexi a | aisu ilicieases, as uu a |
| 64mm                   | Field        | #                 |        | 28                 | 29                 | 30                 | 31          | 32            | 33         | 34                    | 35              | 36              | 37                 | 38                    | 39                       | 40                  | 41                  | 42                 | 43                  | 44              | 45         | 46   | 47                  | 48   | 49                    | 50               | Noto.                     | of the                                                 | UI ILIE                    | SUIPIUS                  |
| 4                      |              |                   |        |                    | r—                 | I                  |             |               | 1          | r—                    | 1               |                 |                    |                       |                          |                     | <b></b>             | r                  | 1                   | r               | r—         |      |                     |      |                       |                  |                           |                                                        |                            |                          |
| <-Fmt.                 | č            |                   |        |                    |                    |                    |             |               |            |                       |                 |                 |                    |                       |                          |                     |                     |                    |                     |                 |            |      |                     |      |                       |                  |                           |                                                        |                            |                          |
| 209D-I                 | Value        | ≻่                | Height |                    |                    |                    |             |               |            |                       |                 |                 |                    |                       |                          |                     |                     |                    |                     |                 |            |      |                     |      |                       |                  |                           |                                                        |                            |                          |
| B-O                    | New          | ×                 | Width  |                    |                    |                    |             |               |            |                       |                 |                 |                    |                       |                          |                     |                     |                    |                     |                 |            |      |                     |      |                       |                  |                           |                                                        |                            |                          |
| 000                    | /alue        | ≻่                | Height | 0141               | 0045               | 0141               | 0141        | 0067          | 0036       | 0036                  | 0027            | 0018            | 0067               | 0105                  | 0105                     | 2900                | 2600                | 0163               | 0163                | 0294            | 0294       | 0171 | 0171                | 0171 | 0171                  | 0075             | 0171                      | 0000                                                   | 0045                       | 0067                     |
| BC-3(                  | \ bio        | ×                 | Width  | 0008               | 0008               | 0162               | 0297        | 0372          | 0162       | 0436                  | 0436            | 0436            | 0436               | 0120                  | 0167                     | 0372                | 0375                | 0545               | 0375                | 0013            | 0013       | 0016 | 0016                | 0016 | 0016                  | 0016             | 0411                      | 6666                                                   | 0338                       | 0348                     |
| abc                    | Code         | Value             |        | 03                 | 40                 | 88                 | 60          | 07            | 02         | 13                    | 13              | 13              | 14                 | 21                    | 21                       | 11                  | 11                  | 12                 | 12                  | 90              | 49         | 62   | 63                  | 8D   | 6B                    | 90               | 90                        | 0E                                                     | 0B                         | 28                       |
| n x 37mm without Barcc | L            | Standard Function |        | Pack Date          | Expiration Date    | Unit Price (\$/lb) | Weight      | Total Price   | PLU Number | Price before Discount | Markdown Line 1 | Markdown Line 2 | Discounted Price   | Single Pc (Fixed Pr.) | Single "PC" - Fixed Pr.) | Price Including Tax | "AMOUNT TOTAL"      | Transaction Number | "Pcs."              | PLU Description | PLU Name 2 |      | "Packed On" Weighed |      | "Packed On" Fixed Pr. | 'Sell By" Legend | "TOTAL PRICE" Legend      | Ad Message 1                                           | Sign                       | Sub-Total - Price        |
|                        | ~            |                   |        |                    | 1                  |                    |             | 1             |            |                       |                 |                 |                    |                       |                          |                     |                     |                    |                     |                 |            |      |                     |      |                       |                  |                           |                                                        |                            |                          |

| 60m   | m x 44mm UPC Barcode      | e Labe | _           |              |             | B-0312B      | BC-3   | 000-dual range                  |           |             |              |             | Format 1     |
|-------|---------------------------|--------|-------------|--------------|-------------|--------------|--------|---------------------------------|-----------|-------------|--------------|-------------|--------------|
| Field |                           | Code   | ∧ pio       | /alue        | New         | Value        | Field  |                                 | Code      | V bio       | alue         | New         | Value        |
| #     |                           | Value  | X-<br>Width | Y-<br>Height | X-<br>Width | Υ-<br>Height | #      | Standard Function               | Value     | X-<br>Width | Υ-<br>Height | X-<br>Width | Υ-<br>Height |
| -     | Store Name/Address        | 01     | 0008        | 0465         |             |              | 28     | Ad Message 1                    | В         | 6666        | 0000         |             |              |
| 2     | PLU Description           | 06     | 0008        | 0364         |             |              | 29     | Sign                            | BB        | 0338        | 0052         |             |              |
| ო     | Barcode                   | 05     | 0000        | 0165         |             |              | 30     | Sub-Total - Price               | 28        | 0342        | 0067         |             |              |
| 4     | Pack Date                 | 03     | 0153        | 0211         |             |              | 31     | Sub-Total - Weight              | 27        | 0390        | 0211         |             |              |
| 5     | Expiration Date           | 04     | 0010        | 0211         |             |              | 32     | Sub-Total - Pieces              | 26        | 0067        | 0051         |             |              |
| 9     |                           | 00     | 0149        | 0160         |             |              | 33     | Piece Count                     | 2C        | 0156        | 0216         |             |              |
| 2     | Unit Price (\$/lb)        | 08     | 0297        | 0211         |             |              | 34     | "PCS" Legend                    | 2C        | 0224        | 0211         |             |              |
| ∞     |                           | 00     | 0321        | 0174         |             |              | 35     | "@" Legend                      | 2B        | 0286        | 0211         |             |              |
| 6     | Weight                    | 60     | 0456        | 0211         |             |              | 36     | @ count                         | 69        | 0305        | 0216         |             |              |
| 10    | Total Price               | 07     | 0367        | 0067         |             |              | 37     | "/" Legend                      | 2B        | 0372        | 0211         |             |              |
| 11    | PLU Number                | 02     | 0486        | 0132         |             |              | 38     | @/FOR Price                     | ନ         | 0391        | 0216         |             |              |
| 12    | Price before Discount     | 13     | 0430        | 0036         |             |              | 39     | Total OZ Weight                 | 32        | 0337        | 0166         |             |              |
| 13    | Markdown Line 1           | 13     | 0430        | 0027         |             |              | 40     | Total "oz" Symbol               | 32        | 0373        | 0156         |             |              |
| 14    | Markdown Line 2           | 13     | 0430        | 0018         |             |              | 41     | "(" Symbol                      | 32        | 0415        | 0166         |             |              |
| 15    | Discounted Price          | 14     | 0430        | 0067         |             |              | 42     | ")" Symbol                      | 32        | 0572        | 0166         |             |              |
| 16    | Single Pc (Fixed Pr.)     | 21     | 0156        | 0216         |             |              | 43     | LB Wt. inside ( )               | 31        | 0434        | 0166         |             |              |
| 17    | Single "PC" - (Fixed Pr.) | 21     | 0224        | 0211         |             |              | 44     | "lb" symbol                     | 31        | 0471        | 0156         |             |              |
| 18    | Price Including Tax       | 11     | 0367        | 0067         |             |              | 45     | OZ Wt. inside ( )               | 30        | 0513        | 0166         |             |              |
| 19    | "AMOUNT TOTAL"            | 11     | 0375        | 2600         |             |              | 46     | "oz" symbol                     | 30        | 0549        | 0156         |             |              |
| 20    | Transaction Number        | 12     | 0545        | 0163         |             |              | 47     |                                 |           |             |              |             |              |
| 21    | "Pcs."                    | 12     | 0375        | 0163         |             |              | 48     |                                 |           |             |              |             |              |
| 22    | PLU Name 2                | 49     | 0008        | 0364         |             |              | 49     |                                 |           |             |              |             |              |
| 23    |                           | 62     | 0016        | 0241         |             |              | 50     |                                 |           |             |              |             |              |
| 24    | "Sell By" Random Wt.      | 63     | 0016        | 0241         |             |              | Note   | : The height values of f        | fields 1  | and 2 a     | are dep      | endent or   | the height   |
| 25    |                           | 8D     | 0016        | 0241         |             |              | of the | e text area. As the text :      | area inc  | reases      | the hei      | ight positi | on of these  |
| 26    | "Sell By" Fixed Price     | 6B     | 0016        | 0241         |             |              | fields | s also increases, as do         | any dat   | a fields    | printed      | d above th  | e text.      |
| 27    | "TOTAL PRICE" Legend      | 90     | 0405        | 0106         |             |              | Note   | :: <u>Navigation</u> - use ↑↓ k | eys to s  | elect F     | IELD N       | UMBERS      |              |
|       |                           |        |             |              |             |              |        | - use →ke                       | y to selo | ect X (V    | Vidth) c     | or Y (Heigl | it).         |

| 7     |                    |       |       | alue   | New        | Value  |
|-------|--------------------|-------|-------|--------|------------|--------|
| -leld | Standard Function  | Code  |       |        |            |        |
| #     |                    | Value | ×     | ≻      | <b>-</b> × | ≻      |
|       |                    |       | Width | Height | Width      | Height |
| 28    | Ad Message 1       | 0E    | 6666  | 0000   |            |        |
| 29    | Sign               | 0B    | 0348  | 0112   |            |        |
| 30    | Sub-Total - Price  | 28    | 0351  | 0121   |            |        |
| 31    | Sub-Total - Weight | 27    | 0398  | 0247   |            |        |
| 32    | Sub-Total - Pieces | 26    | 0075  | 0082   |            |        |
| 33    | Piece Count        | 2C    | 0156  | 0252   |            |        |
| 34    | "PCS" Legend       | 2C    | 0224  | 0247   |            |        |
| 35    | "@" Legend         | 2B    | 0286  | 0247   |            |        |
| 36    | @ Count            | æ     | 0305  | 0252   |            |        |
| 37    | "/" Legend         | 2B    | 0372  | 0247   |            |        |
| 38    | @/For Price        | Ø     | 0391  | 0252   |            |        |
| 39    | Total OZ Weight    | 32    | 0337  | 0211   |            |        |
| 40    | Total "oz" Symbol  | 32    | 0373  | 0202   |            |        |
| 41    | "(" Symbol         | 32    | 0415  | 0211   |            |        |
| 42    | ")" Symbol         | 32    | 0572  | 0211   |            |        |
| 43    | LB Wt. inside ()   | 31    | 0434  | 0211   |            |        |
| 44    | "lb" Symbol        | 31    | 0471  | 0202   |            |        |
| 45    | OZ Wt. inside ()   | 30    | 0513  | 0211   |            |        |
| 46    | "oz" Symbol        | 30    | 0549  | 0202   |            |        |
| 47    |                    |       |       |        |            |        |
| 48    |                    |       |       |        |            |        |
| 49    |                    |       |       |        |            |        |
| 50    |                    |       |       |        |            |        |

| <b>Note:</b> The height values of fields 1 and 2 are dependent on the h<br>of the text area. As the text area increases the height position of | fields also increases, as do any data fields printed above the tex | Note: <u>Navigation</u> - use ↑↓ keys to select FIELD NUMBERS | <ul> <li>use →key to select X (Width) or Y (Height).</li> </ul> |
|----------------------------------------------------------------------------------------------------|--------------------------------------------------------------------|---------------------------------------------------------------|-----------------------------------------------------------------|
|----------------------------------------------------------------------------------------------------|--------------------------------------------------------------------|---------------------------------------------------------------|-----------------------------------------------------------------|

| B-0312B              | / Value             | Y-<br>Height      |                    |                 |         |           |                 |      |                    |        |             |            |                       |                 |                 |                  |      |                       |                           |                     |                |                    |       |            |      |                      |      |                       |                    |
|----------------------|---------------------|-------------------|--------------------|-----------------|---------|-----------|-----------------|------|--------------------|--------|-------------|------------|-----------------------|-----------------|-----------------|------------------|------|-----------------------|---------------------------|---------------------|----------------|--------------------|-------|------------|------|----------------------|------|-----------------------|--------------------|
|                      | New                 | X-<br>Width       |                    |                 |         |           |                 |      |                    |        |             |            |                       |                 |                 |                  |      |                       |                           |                     |                |                    |       |            |      |                      |      |                       |                    |
|                      | /alue               | Y-<br>Height      | 0495               | 0394            | 0204    | 0247      | 0247            | 0190 | 0247               | 0247   | 0121        | 0201       | 0088                  | 0079            | 0070            | 0121             | 0000 | 0252                  | 0247                      | 0121                | 0154           | 0243               | 0243  | 0394       | 0276 | 0276                 | 0276 | 0276                  | 0175               |
| _                    | ∧ pio               | X-<br>Width       | 0013               | 0016            | 0008    | 0162      | 0018            | 0157 | 0305               | 0472   | 0375        | 6666       | 0438                  | 0438            | 0438            | 0438             | 0000 | 0156                  | 0224                      | 0375                | 0410           | 0553               | 0379  | 0016       | 0024 | 0024                 | 0024 | 0024                  | 0415               |
| e Labe               | Code                | Value             | 01                 | 90              | 05      | 03        | 04              | 00   | 08                 | 60     | 07          | 02         | 13                    | 13              | 13              | 14               | 00   | 21                    | 21                        | 11                  | 11             | 12                 | 12    | 49         | 62   | 63                   | 8D   | 6B                    | 00                 |
| n x 47mm UPC Barcode | Otoradorad Ermotion | Standard Function | Store Name/Address | PLU Description | Barcode | Pack Date | Expiration Date |      | Unit Price (\$/Ib) | Weight | Total Price | PLU Number | Price before Discount | Markdown Line 1 | Markdown Line 2 | Discounted Price |      | Single Pc (Fixed Pr.) | Single "PC" - (Fixed Pr.) | Price Including Tax | "AMOUNT TOTAL" | Transaction Number | "PCS" | PLU Name 2 |      | "Sell By" Random Wt. |      | "Sell By" Fixed Price | TOTAL PRICE" LAGAN |
| 34mn                 | Field               | #                 | -                  | 2               | с       | 4         | 5               | 9    | 7                  | ∞      | 6           | 10         | 11                    | 12              | 13              | 14               | 15   | 16                    | 17                        | 18                  | 19             | 20                 | 21    | 22         | 23   | 24                   | 25   | 26                    | 77                 |

| c   |
|-----|
| ÷   |
| σ   |
| Ξ   |
|     |
| 0   |
| LĨ. |

| range  |
|--------|
| 0-dual |
| C 300  |
| ğ      |

B-0312B

64mm x 85mm Safe Handling Label

|                           | Code  | V bio | alue   | New   | Value  | Field | L                         | Code     |           | /alue   | New          | Value    |
|---------------------------|-------|-------|--------|-------|--------|-------|---------------------------|----------|-----------|---------|--------------|----------|
| Standard Function         | Value | ×     | >      | ×     |        | #     | Standard Function         | Value    | ×         | 5       | ×            | 5        |
|                           |       | Width | Height | Width | Height |       |                           |          | Width     | Height  | Width        | Height   |
| Store Name/Address        | 10    | 0008  | 0874   |       |        | 28    | Sub Total - Weight        | 27       | 0398      | 0258    |              |          |
| PLU Description           | 90    | 0016  | 0774   |       |        | 29    | Sub-Total - Pieces        | 26       | 0075      | 0112    |              |          |
| Barcode                   | 05    | 0008  | 0207   |       |        | 30    | Safe Handling Panel       | 8C       | 0013      | 0640    |              |          |
| Pack Date                 | 03    | 0162  | 0258   |       |        | 31    | Piece Count               | 2C       | 0156      | 0262    |              |          |
| Expiration Date           | 04    | 0018  | 0258   |       |        | 32    | "PCS" Legend              | 2C       | 0224      | 0258    |              |          |
|                           | 8     | 0157  | 0171   |       |        | 33    | "@" Legend                | 2B       | 0286      | 0258    |              |          |
| Unit Price (\$/lb)        | 80    | 0297  | 0258   |       |        | 34    | @ Count                   | B        | 0305      | 0262    |              |          |
| Tare Weight               | 22    | 0326  | 0049   |       |        | 35    | "/" Legend                | 2B       | 0372      | 0258    |              |          |
| Weight                    | 60    | 0456  | 0258   |       |        | 36    | @/For Price               | R        | 0391      | 0262    |              |          |
| Total Price               | 07    | 0375  | 0106   |       |        | 37    | Total OZ Weight           | 32       | 0337      | 0219    |              |          |
| PLU Number                | 02    | 0494  | 0186   |       |        | 38    | Total "oz" Symbol         | 32       | 0373      | 0210    |              |          |
| Price before Discount     | 13    | 0438  | 0073   |       |        | 39    | "(" Symbol                | 32       | 0415      | 0219    |              |          |
| Markdown Line 1           | 13    | 0438  | 0064   |       |        | 40    | ")" Symbol                | 32       | 0572      | 0219    |              |          |
| Markdown Line 2           | 13    | 0438  | 0055   |       |        | 41    | LB Wt. inside ()          | 31       | 0434      | 0219    |              |          |
| Discounted Price          | 14    | 0438  | 0106   |       |        | 42    | "Ib" Symbol               | 31       | 0471      | 0210    |              |          |
|                           | 8     | 0000  | 0000   |       |        | 43    | OZ Wt. inside ()          | 30       | 0513      | 0219    |              |          |
| Single Pc (Fixed Pr.)     | 21    | 0156  | 0262   |       |        | 44    | "oz" Symbol               | 30       | 0549      | 0210    |              |          |
| Single "PC" - (Fixed Pr.) | 21    | 0224  | 0258   |       |        | 45    |                           |          |           |         |              |          |
| PLU Name 2                | 49    | 0016  | 0774   |       |        | 46    |                           |          |           |         |              |          |
|                           | 62    | 0024  | 0256   |       |        | 47    |                           |          |           |         |              |          |
| "Sell By" Random Wt.      | 63    | 0024  | 0286   |       |        | 48    |                           |          |           |         |              |          |
|                           | 8D    | 0024  | 0256   |       |        | 49    |                           |          |           |         |              |          |
| "Sell By" Fixed Price     | 6B    | 0024  | 0286   |       |        | 50    |                           |          |           |         |              |          |
| "TOTAL PRICE" Legend      | 06    | 0415  | 0156   |       |        |       | . The beidet walnes of f  |          |           | no don  | ondont on    |          |
| Ad Message 1              | Ю     | 6666  | 0000   |       |        |       | e text area As the text s | area inc |           | are dep | inht nnsitii | une neig |
| Sign                      | OB    | 0348  | 2600   |       |        |       | e also increases as do    |          | ta fialde |         | Habove the   |          |

17

21

22

20

18 19

12

7

10

13

15

16

4

ie height of these fields also increases, as do any data fields printed above the text. use →key to select X (Width) or Y (Height) Note: Navigation - use ↑↓ keys to select FIELD NUMBERS

Field #

~

2 ო 4 ß

ശ

ω თ 0106

0351

28

Sub-Total - Price

27

25

26

23 24

| 64mr  | n x 59mm Safe Handlin     | g Labe |             |              |             | B-0312B      | BC-3   | 000-dual range                                   |         |             |              |             | Format 4     |
|-------|---------------------------|--------|-------------|--------------|-------------|--------------|--------|--------------------------------------------------|---------|-------------|--------------|-------------|--------------|
| Field | L                         | Code   | ∧ pio       | /alue        | New         | /alue        | Field  | Otochord Errotion                                | Code    | V bio       | alue         | New         | /alue        |
| #     | Standard Function         | Value  | X-<br>Width | Y-<br>Heiaht | X-<br>Width | Y-<br>Heiaht | #      |                                                  | Value   | X-<br>Width | Y-<br>Height | X-<br>Width | Υ-<br>Height |
| -     | Store Name/Address        | 10     | 0008        | 0622         |             | 2            | 28     | "TOTAL PRICE" Legend                             | 06      | 6666        | 0106         |             |              |
| 2     | PLU Description           | 90     | 0008        | 0540         |             |              | 29     | Ad Message 1                                     | ЭO      | 6666        | 0000         |             |              |
| с     | Barcode                   | 05     | 0000        | 0135         |             |              | 30     | Sign                                             | OB      | 6666        | 0052         |             |              |
| 4     | Pack Date                 | 03     | 6666        | 0211         |             |              | 31     | Sub-Total - Price                                | 28      | 0342        | 0067         |             |              |
| 5     | Expiration Date           | 04     | 0449        | 0211         |             |              | 32     | Sub-Total - Weight                               | 27      | 0000        | 0184         |             |              |
| 9     |                           | 00     | 0149        | 0160         |             |              | 33     | Sub-Total - Pieces                               | 26      | 0067        | 0051         |             |              |
| 2     | Unit Price (\$/Ib)        | 08     | 0129        | 0184         |             |              | 34     | Piece Count                                      | 2C      | 0000        | 0184         |             |              |
| ∞     | Tare Weight               | 22     | 0318        | 0000         |             |              | 35     | "PCS" Legend                                     | 2C      | 0067        | 0180         |             |              |
| 6     | Weight                    | 60     | 0000        | 0184         |             |              | 36     | "@" Legend                                       | 2B      | 0129        | 0180         |             |              |
| 10    | Total Price               | 07     | 0379        | 0067         |             |              | 37     | @ count                                          | B       | 0148        | 0184         |             |              |
| 11    | PLU Number                | 02     | 0486        | 0169         |             |              | 38     | "/" Legend                                       | 2B      | 0216        | 0180         |             |              |
| 12    | Price before Discount     | 13     | 0437        | 0036         |             |              | 39     | @/FOR Price                                      | Ø       | 0233        | 0184         |             |              |
| 13    | Markdown Line 1           | 13     | 0437        | 0027         |             |              | 40     | Total OZ Weight                                  | 32      | 0349        | 0135         |             |              |
| 14    | Markdown Line 2           | 13     | 0437        | 0018         |             |              | 41     | Total "oz" Symbol                                | 32      | 0386        | 0124         |             |              |
| 15    | Discounted Price          | 14     | 0437        | 0067         |             |              | 42     | "(" Symbol                                       | 32      | 0426        | 0135         |             |              |
| 16    |                           | 00     | 0000        | 0000         |             |              | 43     | ")" Symbol                                       | 32      | 0584        | 0135         |             |              |
| 17    | Single Pc (Fixed Pr.)     | 21     | 0000        | 0184         |             |              | 44     | LB Wt. inside ( )                                | 31      | 0445        | 0135         |             |              |
| 18    | Single "PC" - (Fixed Pr.) | 21     | 0067        | 0180         |             |              | 45     | "lb" symbol                                      | 31      | 0484        | 0124         |             |              |
| 19    | Price Including Tax       | 11     | 6666        | 0067         |             |              | 46     | OZ Wt. inside ( )                                | 30      | 0526        | 0135         |             |              |
| 20    | "AMOUNT TOTAL"            | 11     | 6666        | 2600         |             |              | 47     | "oz" symbol                                      | 30      | 0561        | 0124         |             |              |
| 21    | Transaction Number        | 12     | 6666        | 0163         |             |              | 48     |                                                  |         |             |              |             |              |
| 22    | "PCS"                     | 12     | 6666        | 0163         |             |              | 49     |                                                  |         |             |              |             |              |
| 23    | PLU Name 2                | 49     | 6666        | 0250         |             |              | 50     |                                                  |         |             |              |             |              |
| 24    |                           | 62     | 6666        | 0241         |             |              |        | . The height wolues of fi                        |         |             |              | ondont on   | tho hoint    |
| 25    | "Sell By" Random Wt.      | 63     | 6666        | 0241         |             |              | of the | . THE HEIGHT VALUES UT H<br>PAYTARA AS THA TAYTA | rea inc | anu z o     | the hei      | inht nositi | une neigin.  |
| 26    |                           | 8D     | 6666        | 0241         |             |              | fields | also increases, as do a                          | anv dat | a fields    |              | lahove th   | e text.      |
| 27    | "Sell By" Fixed Price     | 6B     | 6666        | 0241         |             |              | Note   | : Navigation- use ↑ ↓ ke                         | VS to s | elect F     |              | UMBERS      |              |
|       |                           |        |             |              |             |              |        | - use →key                                       | to sel  | ect X (V    | Vidth) c     | or Y (Heigl | nt).         |

## A7 NEW BC-3000 Dual Range Scale Notice

Due to popular demand from our customers the BC-3000 has been enhanced to provide dual weight range readings. From 0 to 15 pounds weight readings increment by 0.005 lb. From 15 to 30 pounds weight readings return to a standard 0.01 lb. The added accuracy in the lower weight range will provide greater cost benefits to your customers by more closely tracking actual tare weights and product weights.

You should be aware of the following issues resulting from the BC-3000 upgrade to dual range weight readings.

1. **Revised Label Formats** The four standard label formats have been altered. The format worksheets can be found in Appendix A6 and are posted in the Distributor section of the Rice Lake/Ishida web site at: http://www.ishidaretail.com.

The four formats are:

- 60mm x 44mm, standard
- 64mm x 47mm, standard
- 64mm x 85mm, Safe Handling
- 64mm x 59mm, Safe Handling
- 2. Using old Label Formats Label formats that were created on single range BC-3000 scales must be modified for use with a dual range BC-3000. After loading them from an IF-21FD recorder the decimal point position of any weight fields must be moved one place to the left. This procedure is straight forward and listed here:
  - 1. Enter the Test Menu (C00) [Power ON holding the "1" key].
  - 2. Enter the Label Format step (C07-00) ["7", ENTER].
  - 3. Select the label format 1~4 (C07-01) [format number, PLU key].
  - 4. Enter "Flag Change" area (C07-01 01) [SIZE].
  - 5. Use the RIGHT ARROW to move across to column 17 (decimal point location).
  - 6. Use the DOWN ARROW to move down to the Weight field (refer to worksheets to determine Weight field number.).
  - 7. Reduce the decimal point value by one. *Example:* Current value is 02, input 01, press ENTER.
  - 8. Print a test label to verify there are now three digits after the decimal point in the Weight field.
  - 9. Make similar changes to the Tare Weight and SubTotal Weight fields.
  - 10. Press END, turn the scale off.
- 3. Existing PLU Files PLU files from single range BC-3000 scales are not fully compatible with the new dual range BC-3000. Tare weight values are low by a factor of ten.

Example

- 1. Old tare is 0.04. Dual range BC-3000 reads this as 0.004. This is then rounded up to 0.005 (dual range BC-3000 counts by 0.005 therefore the last digit must be either a "0" or "5".
- 2. Old tare is 0.12. Dual range tare is 0.012, rounded down to 0.010
- 4. **Networking** BC-3000 dual range and single range scales cannot be networked together. Tare weight values will not transfer correctly resulting in the decimal point being off by one position. In other words, the tare value will be either ten times too large or too small.

If a new BC-3000 will be added to an existing network, this should be specified at the time the order is placed.

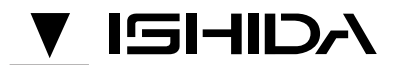

## ISHIDA CO., LTD.

44 SANNO-CHO SHOGOIN SAKYO-KU KYOTO, 606 J APAN PHONE: (075) 771-4141 FACSIMILE: (075) 751-1634 TELEX: 05422065 SCALES J CABLE ADD: "SCALES"KYOTO